## FORMATION EXCEL

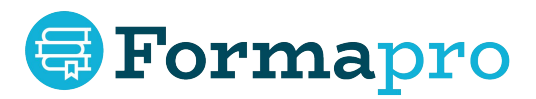

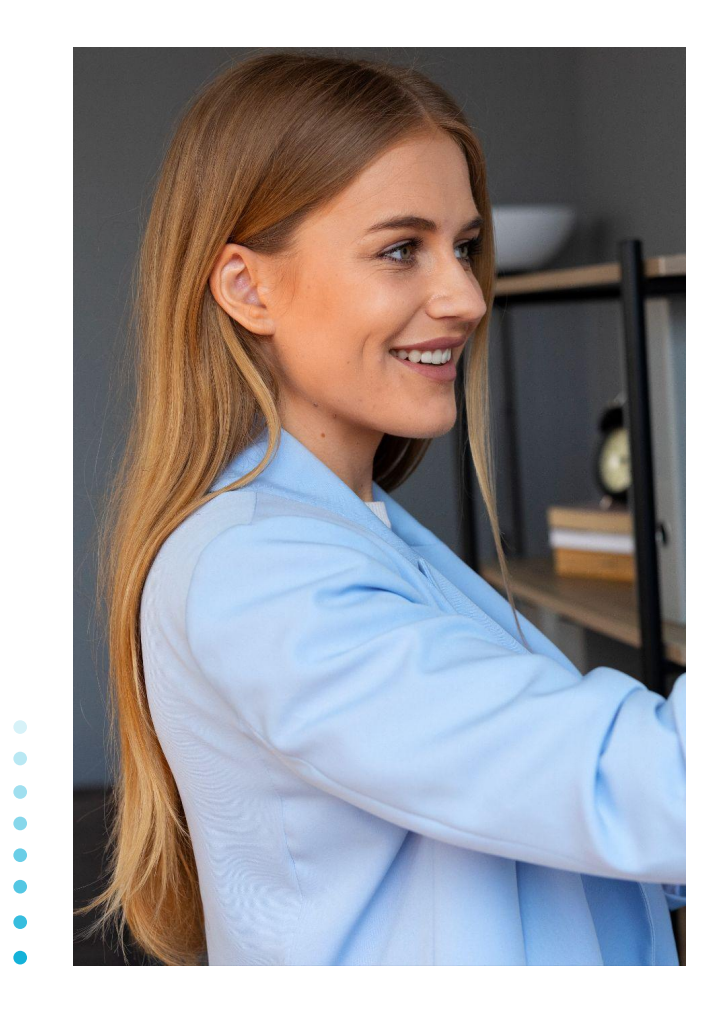

## SOMMAIRE

Moyens & supports pédagogiques Prérequis Modalités d'évaluation 04 Grille d'évaluation 05 Programme de formation 06 Durée & prix de la formation **Objectifs pédagogiques** 08 **Certification ENI/ Prérequis** Passage de la certification

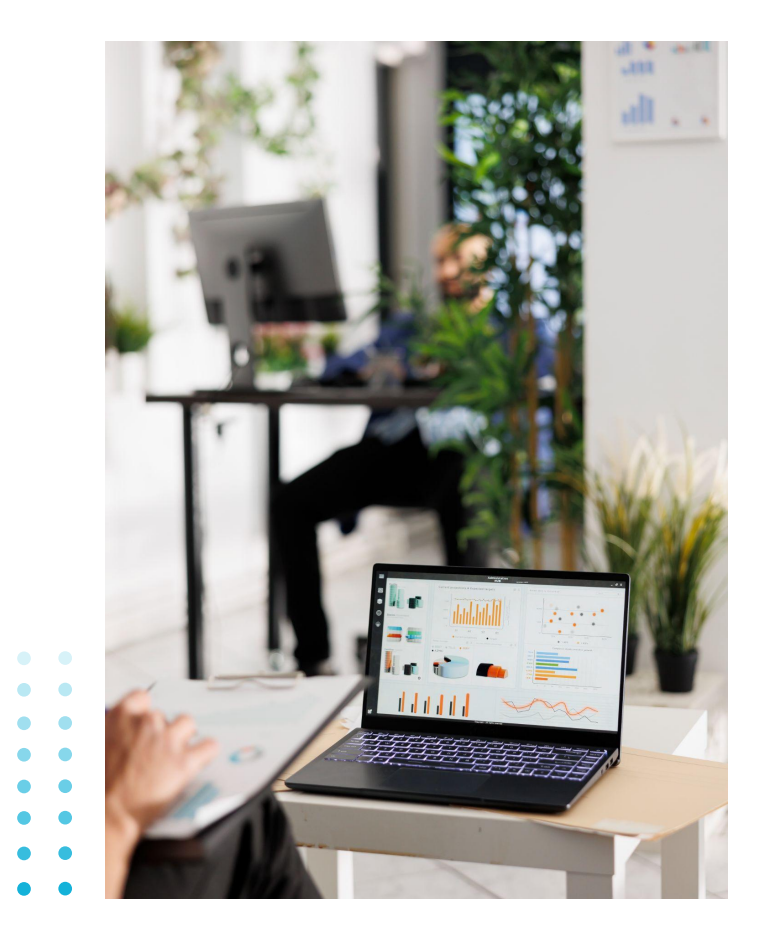

|            | Formapro         | Formapro   | Formapro   |                                |                                       |                                          |                          |
|------------|------------------|------------|------------|--------------------------------|---------------------------------------|------------------------------------------|--------------------------|
|            | Formarro         |            | () prmapro |                                |                                       |                                          |                          |
|            | Formapro         | 11/10 berg | Sprmapro   | Forma No                       | <b>ROD</b>                            | JCTIO                                    | <b>Fo</b> r              |
|            | Formapro         |            | rmapro     | Forma,                         | Forma                                 | 🗧 Forma                                  | <b>a</b> Fo              |
|            | Domapro          |            | © Tormapro | Formapro                       | Formapro                              | Formapro<br>de formations of             | For                      |
|            | Alla pr          |            | Trmapro    | <b>Formintégra</b><br>gualifié | lement donnés<br>s, expérimentés e    | par des formate<br>passionnés.           | eurs Foi                 |
|            | () Virtha (o)    | mapro      | prmapro    | Formapro<br>Notre              | <b>Formapro</b><br>approche pédag     | <b>Formapro</b><br>Jogique associe       | <b>For</b><br>les        |
| apro       | Formepro         | armapro    | Dormapro   | Form cours permet              | particuliers, au<br>aux stagiaires de | E-learning, ce<br>e profiter du meill    | qui Foi<br>leur          |
| auro       | 🗊 Forms pro      | () Simapp  | Tormapro   | de chao<br>de la p             | que monde. Des c<br>part des formater | conseils personnal<br>urs, mais aussi de | isés<br>e la <b>Fo</b> i |
| on créé pa | Pormapro         |            | ormapio    | possibi<br>Formexercic         | lité de répéter<br>es, qui est        | en ligne via<br>une clé pour             | des<br>la Foi            |
| e formatic | <b>Bormapro</b>  | () mapro   | Formapro   | memor<br>Formrapider           | isation, afin de<br>nent possible.    | Formapro                                 | olus<br>Foi              |
| amme de    | <b>Forma</b> pro | Formapro   | Formapro   | <b>Forma</b> pro               |                                       |                                          |                          |
| Borda      |                  |            |            |                                |                                       |                                          |                          |

apro 😅 Formapro 😅 Formapro 😅 Forma

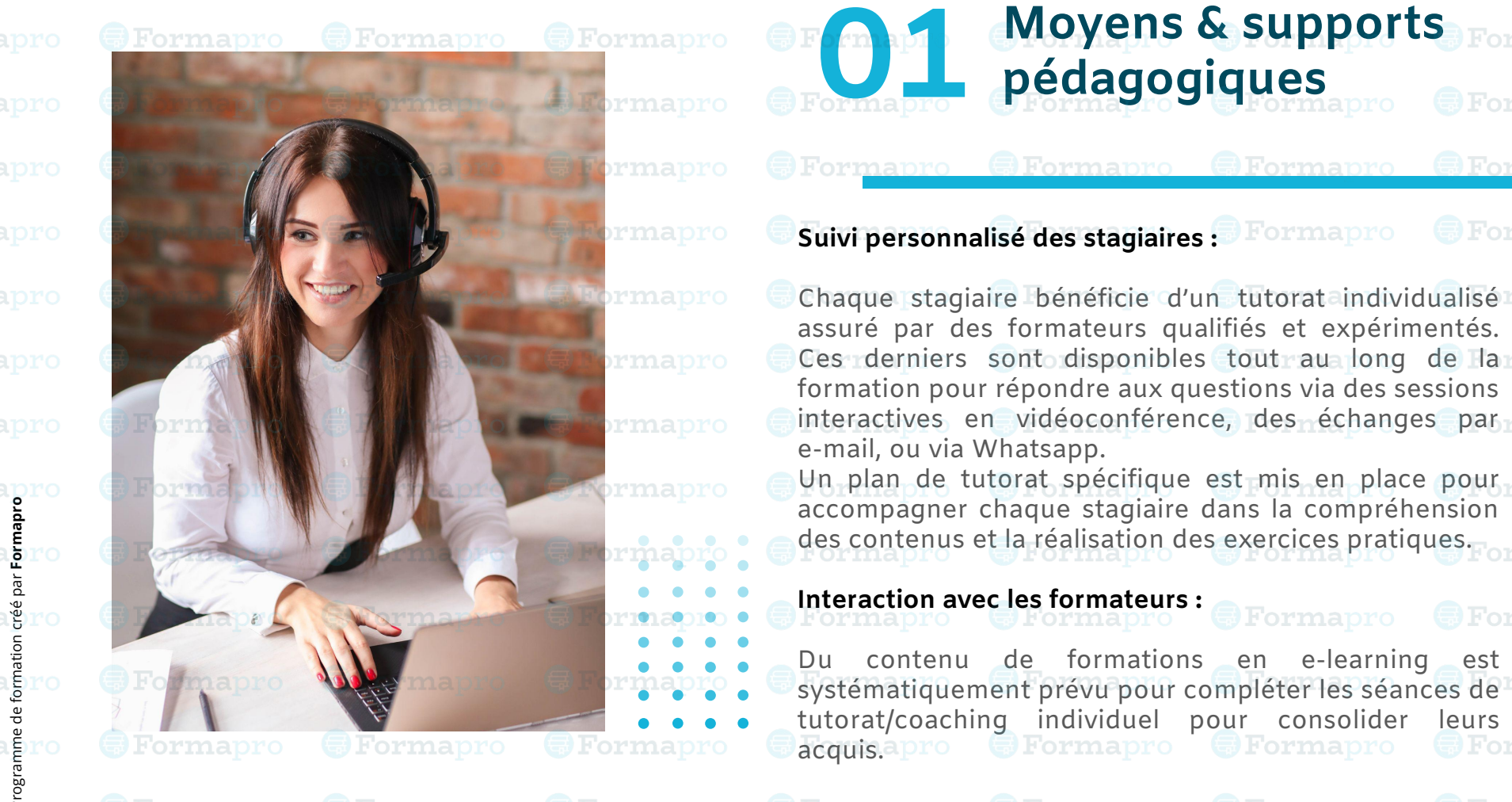

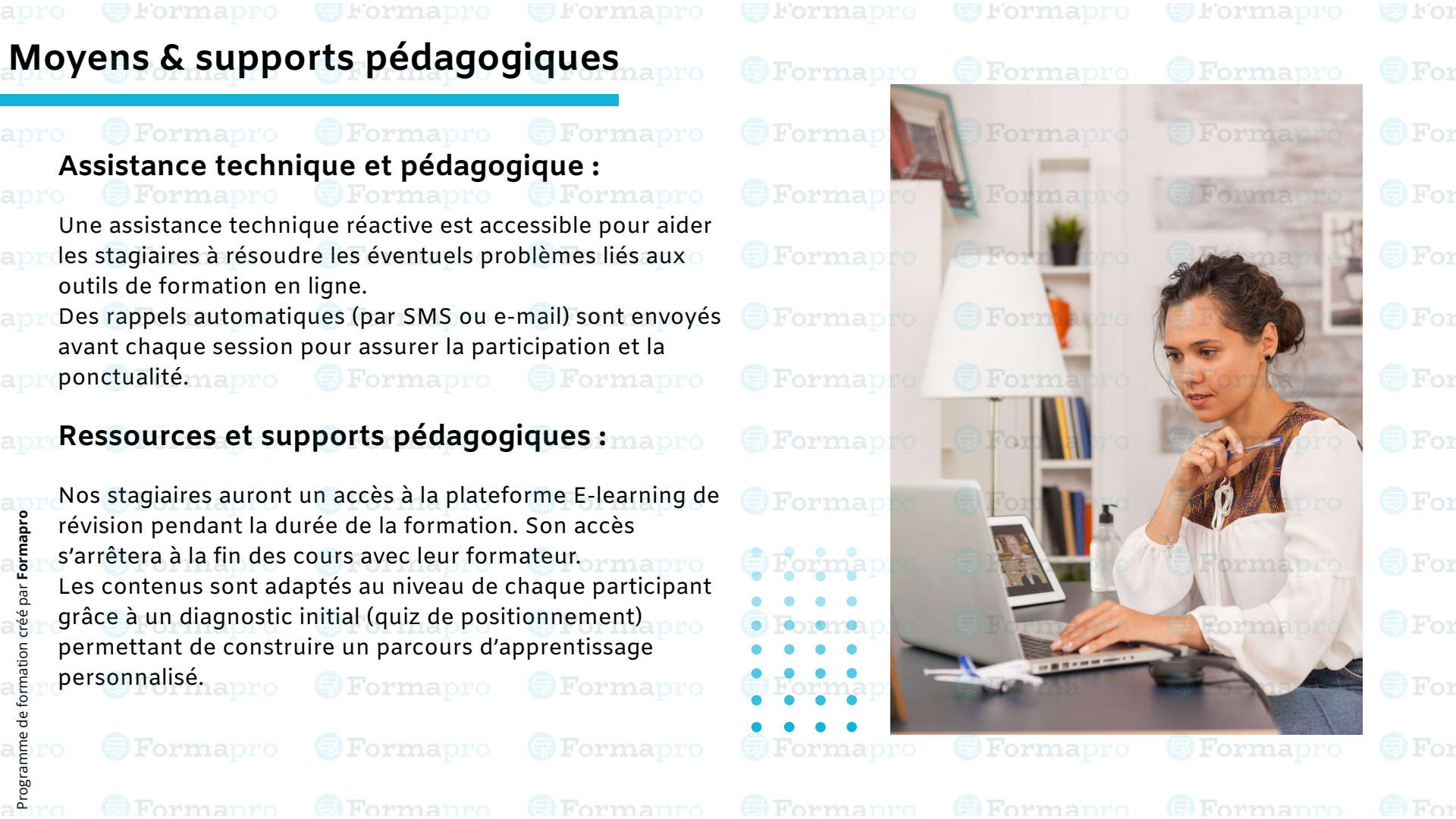

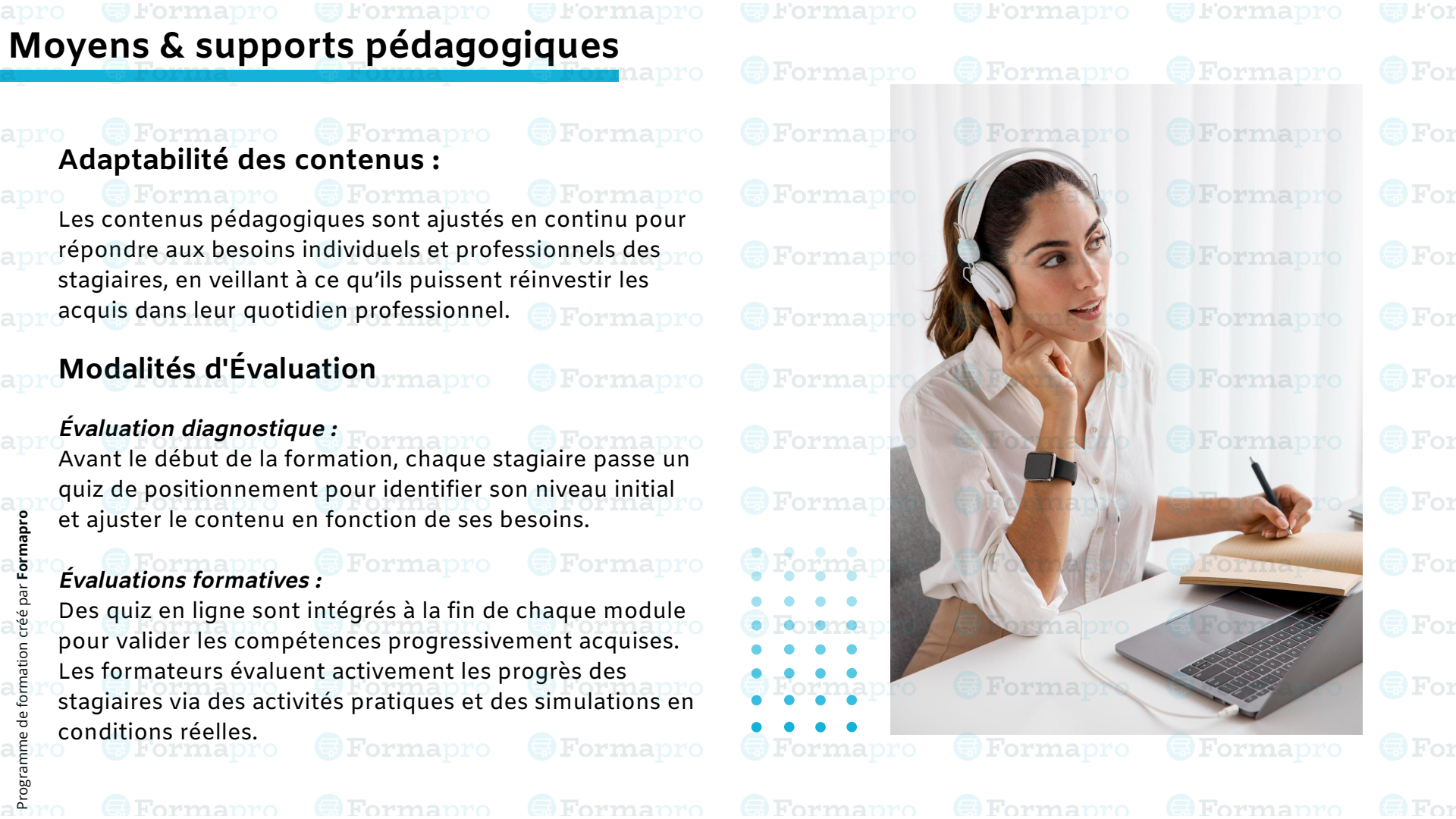

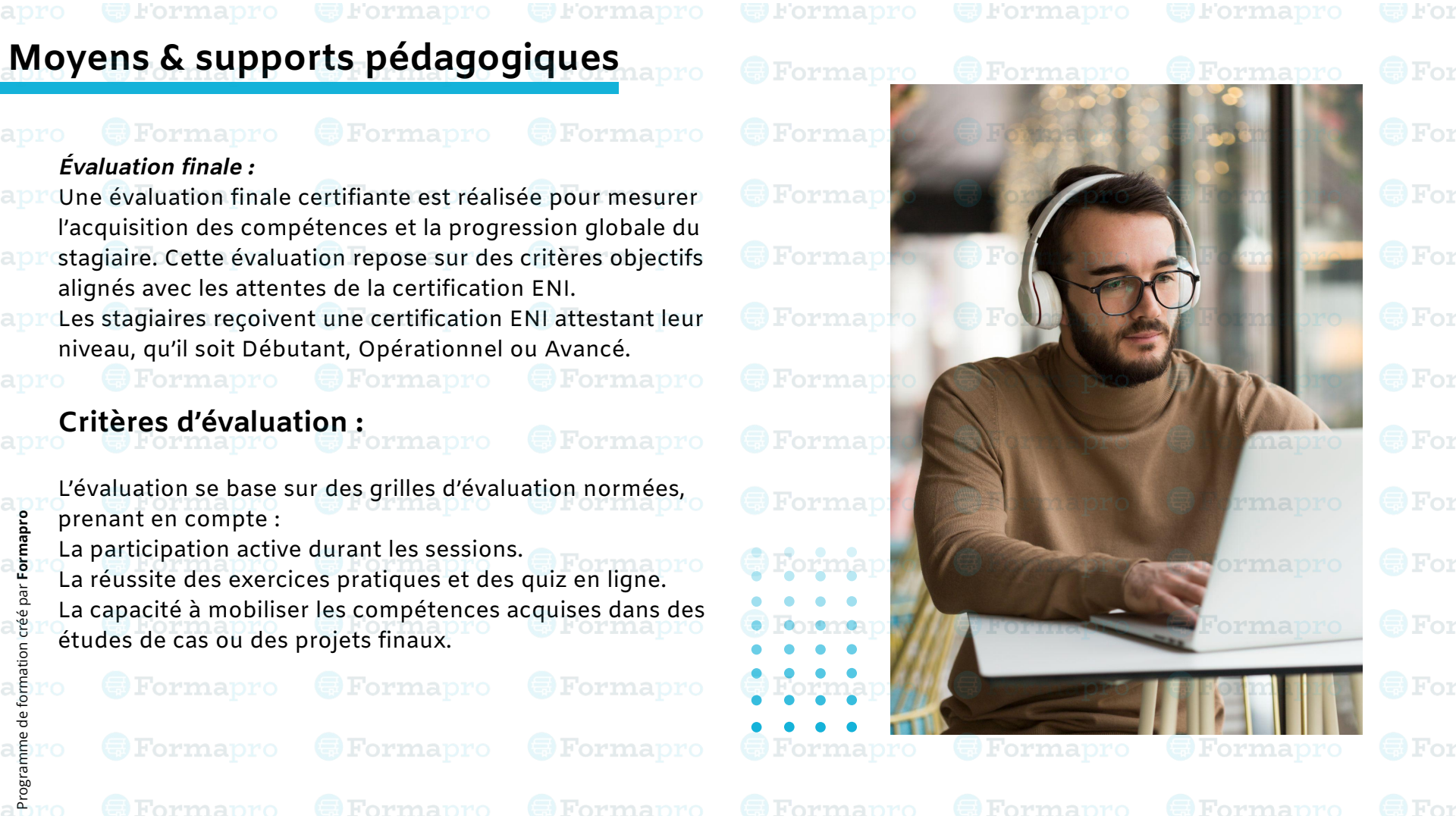

#### Moyens & supports pédagogiques Traçabilité et suivi des résultats : Un tableau de bord pédagogique est mis en place pour suivre l'évolution des stagiaires tout au long de leur parcours. Les résultats sont régulièrement communiqués aux stagiaires via des rapports détaillés. **Certification officielle :** Les formations proposées sont alignées avec les standards de la certification ENI, garantissant aux stagiaires une reconnaissance officielle de leurs compétences.

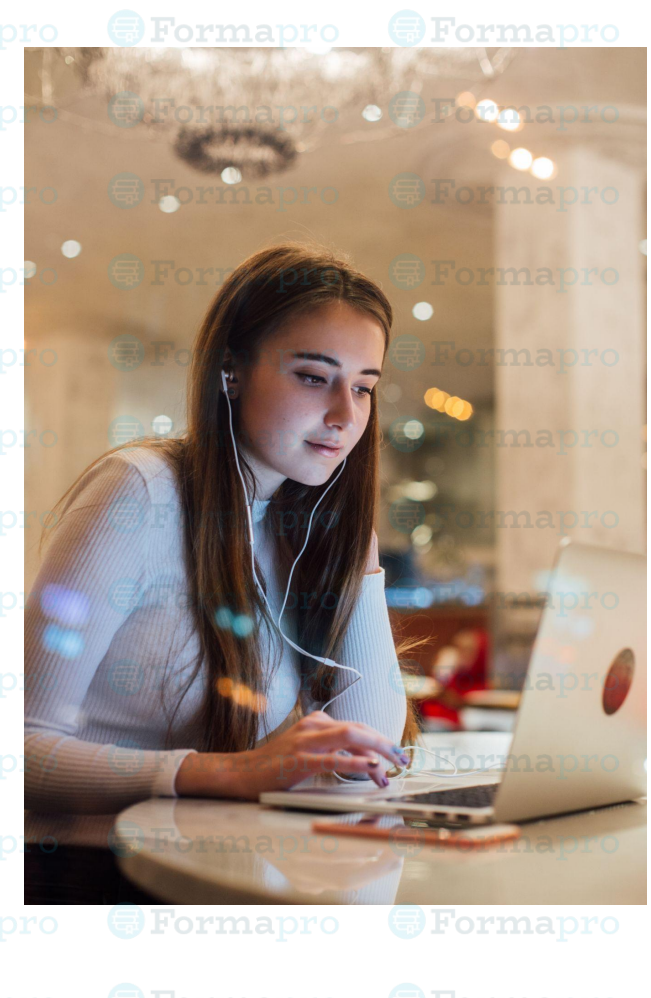

- - For

For

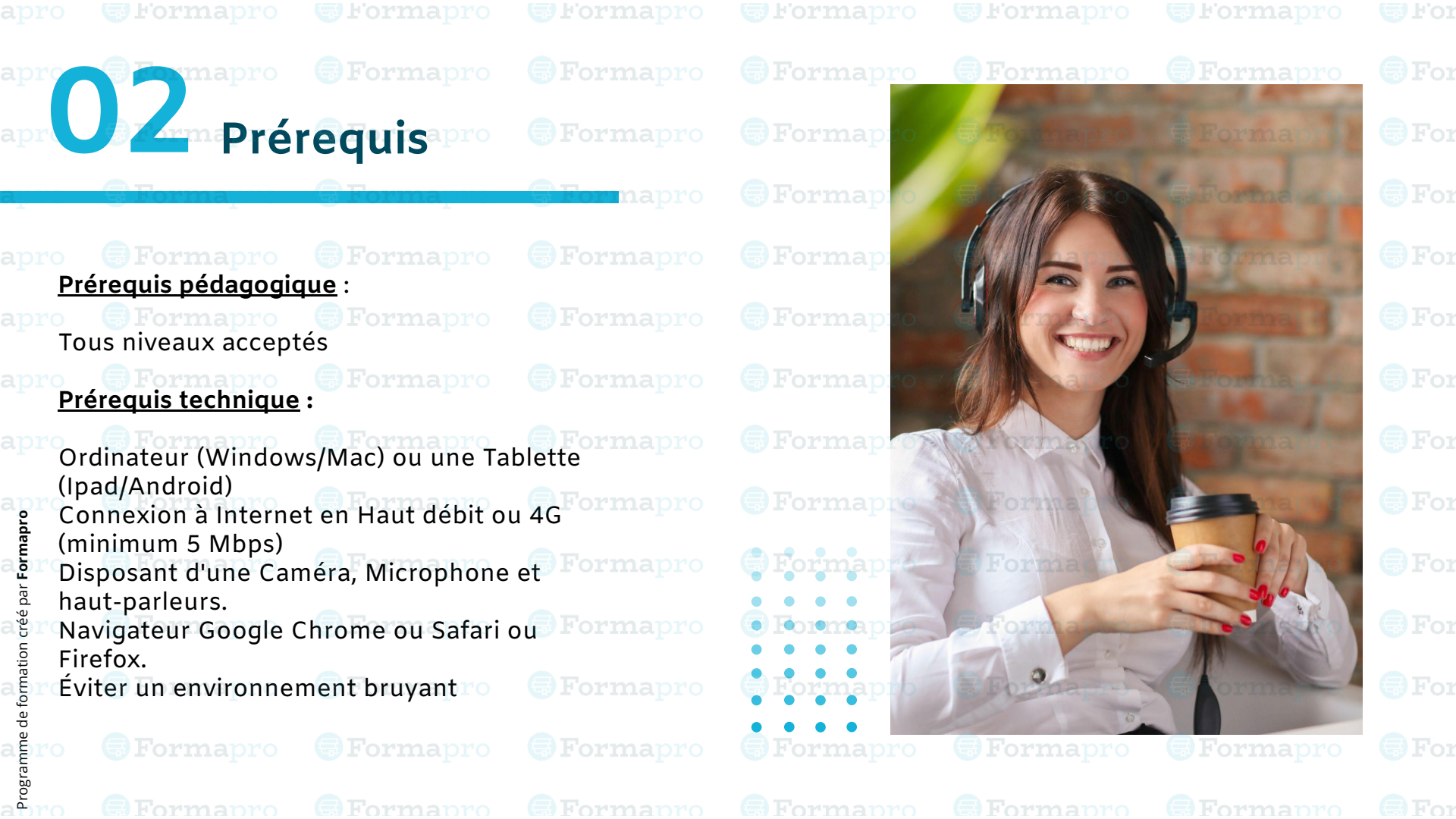

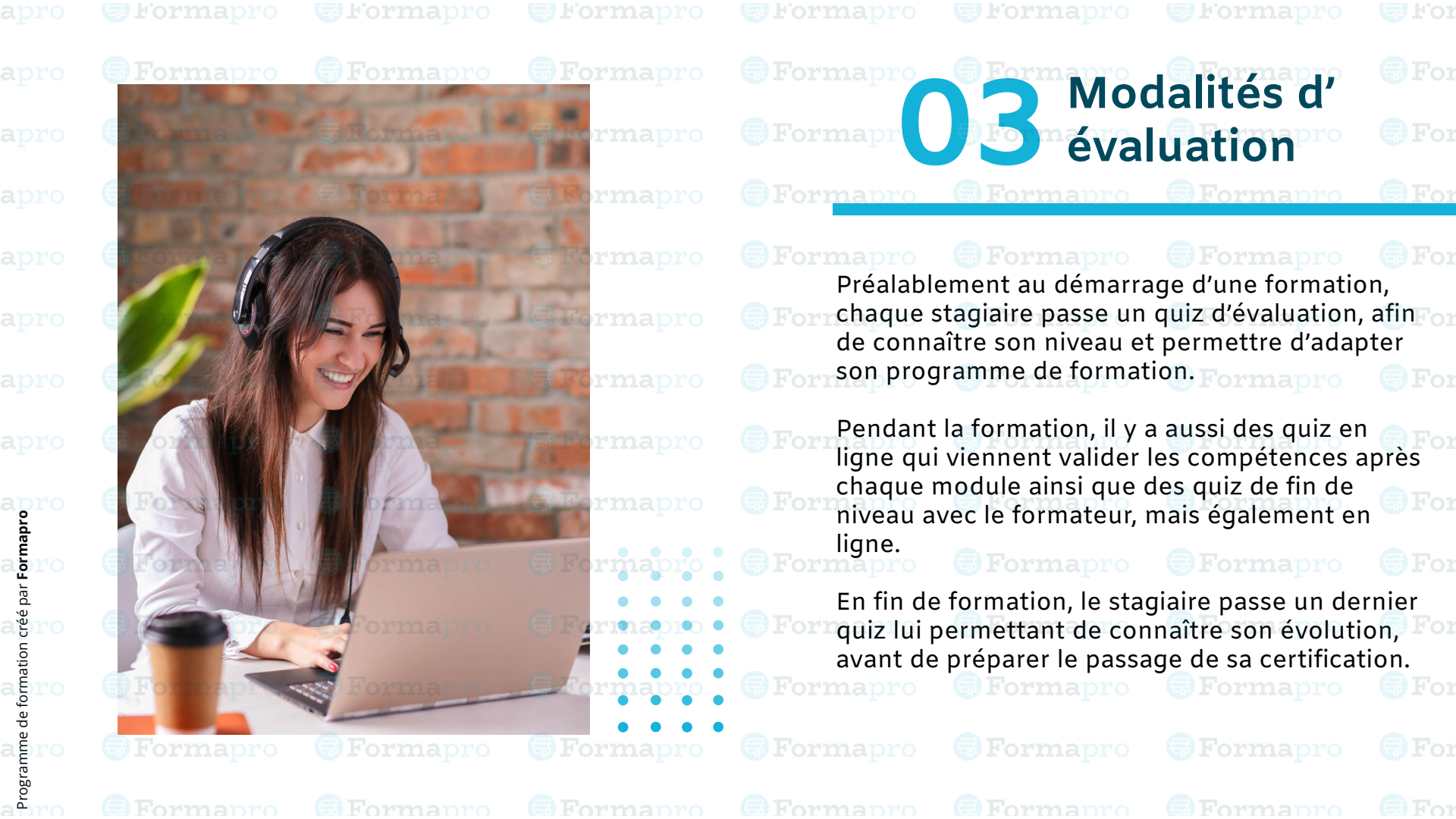

## QUIZ DE POSITIONNEMENT EXCEL

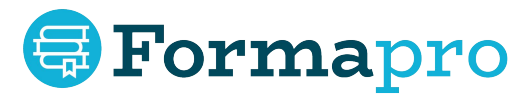

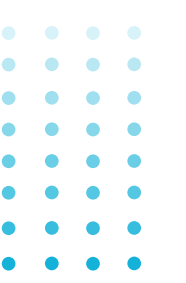

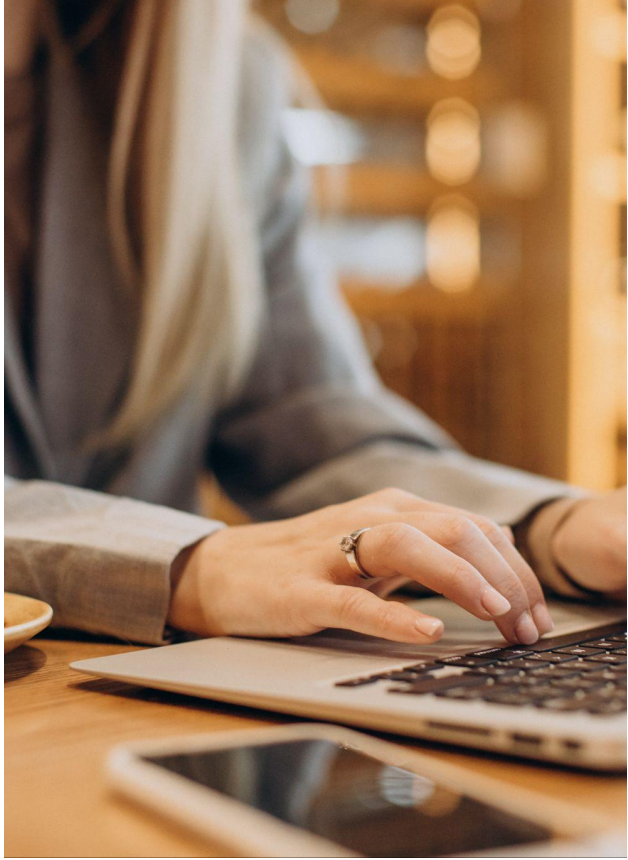

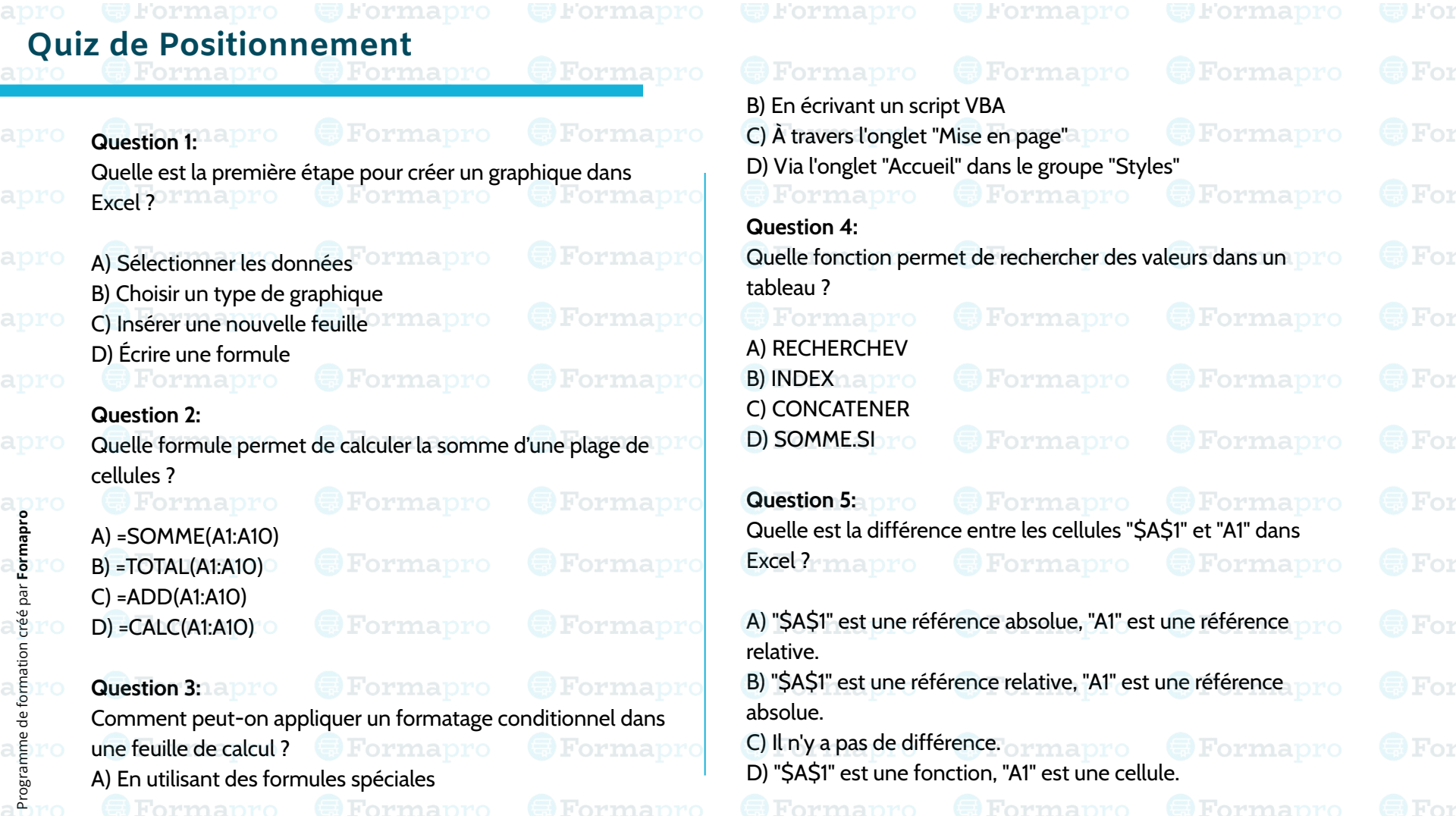

| Qu        | iz de Positionnement                                                                                            |                               |                                                                         |                                                     |                            |  |
|-----------|----------------------------------------------------------------------------------------------------|-------------------------------|-------------------------------------------------------------------------|-----------------------------------------------------|----------------------------|--|
| apro      | <b>Forma</b> pro <b>Forma</b> pro                                                                               | <b>Forma</b> pro              |                                                                         |                                                     |                            |  |
|           | <b>Formapro Formapro</b><br>Question 6:                                                                         |                               | <ul> <li>A) Pour exécuter une</li> <li>B) Pour calculer des</li> </ul>  | e action si une erreur es<br>pourcentages.          | st détectée.               |  |
|           | Comment peut-on trier les données dans E>                                                                       | cel? Formapro                 | C) Pour fusionner de<br>D) Pour créer des lia                           | es cellules.<br>isons entre feuilles.               |                            |  |
|           | <ul> <li>A) En utilisant l'onglet "Données" et en sélec</li> <li>B) En écrivant une macro</li> </ul>            | tionnant "Trier"              | Question 9:                                                             |                                                     |                            |  |
|           | C) En sélectionnant les données et en appuy<br>D) En utilisant l'onglet "Révision"                              | vant sur "F5" mapro           | Quelle est la métho                                                     | de pour fusionner plusi                             | eurs cellules ?            |  |
|           | Question 7:                                                                                                    | <b>Forma</b> pro              | A) Cliquer droit et sé<br>B) Utiliser l'outil "Fus                      | electionner "Fusionner"<br>sionner et centrer" dans | s l'onglet "Accueil"       |  |
|           | Qu'est-ce qu'un Tableau Croisé Dynamique ?                                                                      | Formapro                      | <ul> <li>C) Ecrire une formul</li> <li>D) Sélectionner les c</li> </ul> | e de concaténation<br>cellules et appuyer sur '     | "Ctrl + M" rmapro          |  |
| apro      | <ul> <li>A) Un tableau qui résume automatiquement</li> <li>B) Une méthode pour croiser des données d</li> </ul> | les données.<br>e différentes | Question 10:                                                            | Formapro                                            | Formapro calcul contre les |  |
| our Forn  | C) Un graphique dynamique basé sur des do                                                                       | nnées variables.              | modifications non a                                                     | utorisées ?                                         |                            |  |
| on créé p | D) Une fonction pour lier des tableaux.                                                                         | Formapro                      | A) En sauvegardant                                                      | le fichier avec un mot c                            | de passe.ormapro           |  |
| oruatio   | Question 8:<br>Quelle est la fonction de la formule "=SI(erre                                                   | ur; alors; sinon)"            | <ul><li>B) En utilisant une m</li><li>C) Par l'option "Proté</li></ul>  | nacro de protection.<br>éger la feuille'' dans l'on | nglet "Révision".          |  |
| amro      | dans Excel ?                                                                                                    | Formapro                      | D) En cachant la feu                                                    | ille de calcul.<br>Formapro                         |                            |  |
| Progra    |                                                                                                    | Formapro                      |                                                                         |                                                     |                            |  |

#### **PROGRAMME** DE FORMATION EXCEL

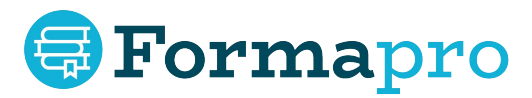

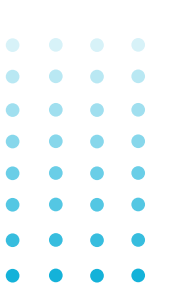

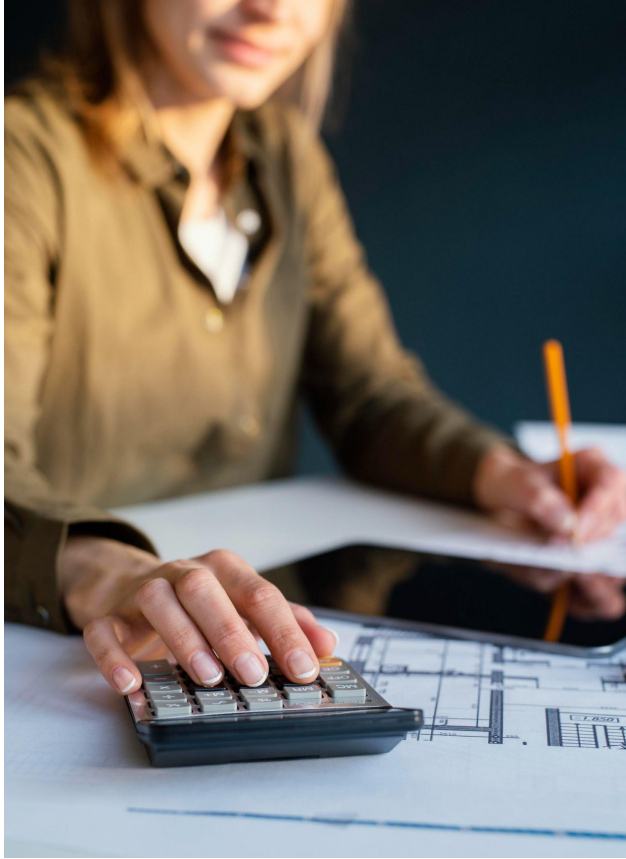

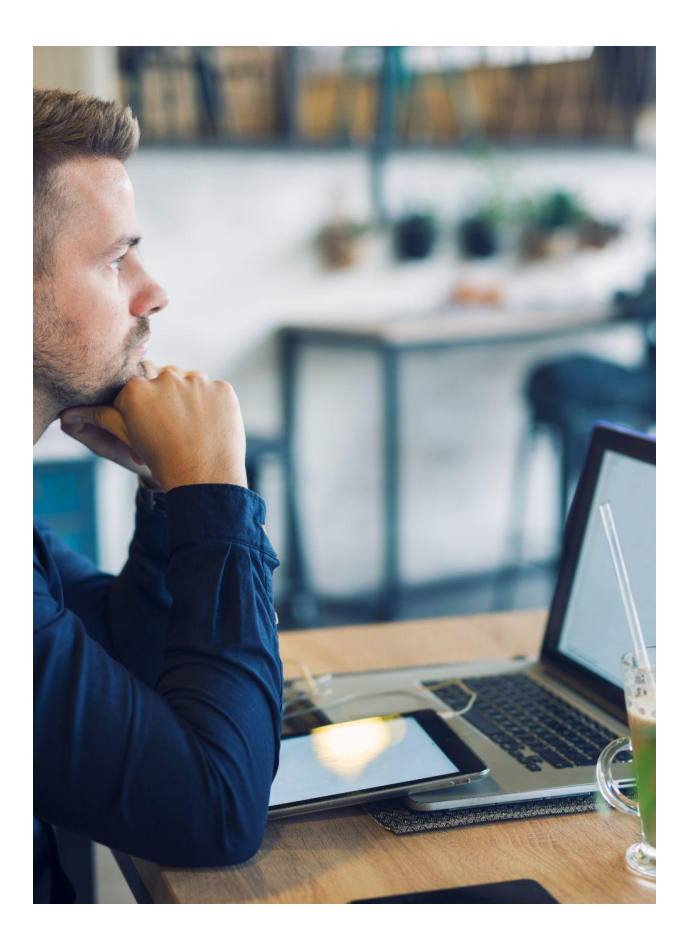

#### FORMATION EXCEL Niveau Débutant :

| Nive       | eau Débutant :                                                                           |                                    |                               |                                               |                                |         |
|------------|------------------------------------------------------------------------------------------|------------------------------------|-------------------------------|-----------------------------------------------|--------------------------------|---------|
| apro       | <b>Forma</b> pro <b>Forma</b> pro                                                        | <b>Form</b> apro                   | Leçon 2.3 : Introd            | luction aux graphiques                        |                                |         |
|            | Formapro     Formapro     Module 1 : Introduction à Excel                                | <b>Forma</b> pro                   | Exemple : Créatio             | on d'un graphique en ba                       | arres simple.mapro             |         |
|            | Forma pro<br>Leçon 1.1 : Découverte de l'environnement                                   | <b>Formapro</b><br>Excel           | Module 3 : Mis                | e en Page et Impre                            | ssionFormapro                  |         |
|            | Exemple : Navigation dans les menus, barr feuilles.                                      | es d'outils, et a pro              | Exemple : Utilisat            | n page du classeur<br>ion des en-têtes et pie | <b>Formapro</b><br>ds de page. |         |
|            | E Forma pro<br>Leçon 1.2 : Création de tableaux simples                                  | Formapro                           | Formapro<br>Leçon 3.2 : Techn | <b>Formapro</b><br>iques d'impression         |                                |         |
|            | Exemple : Saisie et organisation de donnée                                               | es. Formapro                       | Exemple : Impres paramètres.  | sion de plusieurs feuille                     | es, ajustement des             |         |
|            | Leçon 1.3 : Formatage de base des cellules<br>Exemple : Changement de la taille des cell | <b>Formapro</b><br>ules, police et |                               |                                               |                                |         |
| apro       | <b>Couleur</b> mapro <b>Forma</b> pro                                                    | Formapro                           |                               |                                               |                                |         |
| ar Form    | Module 2 : Opérations de Base                                                            | Formapro                           |                               |                                               |                                |         |
| on créé p  | Leçon 2.1 : Utilisation des formules de base<br>Exemple : Calculs simples comme la somr  | e Formapro                         |                               |                                               | Formapro                       | For     |
| le formati | Formapro Formapro                                                                        | Formapro                           |                               |                                               | Formapro                       | • 💿 For |
| orume o    | Exemple : Tri et filtrage des données.                                                   | <b>Form</b> apro                   |                               |                                               | Formapro                       | For     |
| abro       |                                                                                          |                                    |                               |                                               |                                |         |

| apro              | Grormapro Grormapro                                                        |                     |                                                |                                           |                     |  |
|-------------------|----------------------------------------------------------------------------|---------------------|------------------------------------------------|-------------------------------------------|---------------------|--|
| Qui<br>apro       | z de fin de niveau<br>Formapro Formapro                                    | <b>Form</b> apro    |                                                |                                           |                     |  |
| apro              | Formapro Formapro<br>Question 1:                                           | Formapro            | A) =SOMME(A1:A5)<br>B) =AVERAGE(A1:A           | )<br>5) <b>Formapro</b>                   |                     |  |
|                   | Qu'est-ce qu'une feuille de calcul dans Exce                               | el ? Formapro       | C) =MEDIAN(A1:A5<br>D) =MOYENNE(A1:            | )<br>A5) Formapro                         |                     |  |
|                   | A) Une page web<br>B) Un document Word                                     | <b>Forma</b> pro    | Question 4                                     |                                           |                     |  |
|                   | C) Un ensemble de lignes et de colonnes p<br>données                       | our organiser les   | Pour modifier la co                            | uleur de fond d'une ce                    | llule, vous devez : |  |
|                   | D) Un type de graphique                                                    | Formapro            | A) Double-cliquer s<br>B) Utiliser le boutor   | sur la cellule<br>n "Couleur de remplissa | age" dans l'onglet  |  |
|                   | Question 2                                                                 |                     | "Accueil"                                      |                                           |                     |  |
|                   | Comment insérer une nouvelle ligne dans u                                  | ine feuille Excel ? | C) Aller dans l'ongle                          | et "Insertion"                            |                     |  |
| apro              | A) Clic droit sur le numéro de ligne et sélect                             | ionner "Insérer"    | D) Écrire une formu                            | ule spéciale                              |                     |  |
| leu.              | B) Utiliser la fonction =INSERER()                                         |                     | Question 5                                     |                                           |                     |  |
| é bar <b>Fo</b> r | C) Glisser et déposer la ligne à un nouvel er<br>D) Appuyer sur "Ctrl + N" | nplacement          | Quelle action perm                             | net de trier les données                  | adans une colonne ? |  |
| ution cré         | Formapro Formapro                                                          | <b>Form</b> apro    | A) Sélectionner la c<br>B) Utiliser l'onglet " | colonne et appuyer sur<br>Révision''      | F5 Formapro         |  |
| agro              | Question 3                                                                 | Formapro            | C) Cliquer sur l'onti                          | on "Trier et filtrer" dans                | l'onglet "Données"  |  |
| de fi             | Quelle formule permet de calculer la moye                                  | nne a une serie de  | D) Conjer et coller                            | les données dans l'ordr                   | re souhaité         |  |
| Bramme            | Formapro Formapro                                                          | <b>Forma</b> pro    | Formapro                                       | Formapro                                  | Formapro            |  |
| abro              |                                                                            | Formapro            |                                                |                                           |                     |  |

| apro      | Grormapro Grormapro                                                                                                    |                                        |                                                                             |                                             |                              |  |
|-----------|----------------------------------------------------------------------------------------------------|----------------------------------------|-----------------------------------------------------------------------------|---------------------------------------------|------------------------------|--|
| Qui       | iz de fin de niveau<br>Formapro Formapro                                                                                                    | <b>Forma</b> pro                       |                                                                             |                                             |                              |  |
|           | Question 6 apro                                                                                                    |                                        | D) =AJOUTER(A1:A10)                                                         |                                             |                              |  |
|           | Comment crée-t-on un graphique en barres                                                                                                    | s dans Excel ?                         | Question 9                                                                  |                                             |                              |  |
|           | A) Insérer > Graphique > Barre<br>B) Accueil > Graphique > Barre                                                                                                    | Formapro                               | Pourquoi utiliserait-on our un document Excel ?                             | des en-têtes et des p<br>Formapro           | bieds de page dans           |  |
|           | C) Données > Graphique > Barre<br>D) Révision > Graphique > Barre                                                                                                    | Formapro                               | A) Pour ajouter des forr<br>B) Pour une meilleure n                         | nules<br>nise en page et prése              | Formapro<br>entation du      |  |
|           | Question 7 aprice Forma pro<br>Quelle est la première étape pour imprimer                                                                                                    | <b>Formapro</b><br>une feuille Excel ? | document lors de l'imp<br>C) Pour créer des graph                           | pression <b>mapro</b><br>niques             |                              |  |
|           | <b>Forma</b> pro <b>Forma</b> pro                                                                                                    | Formapro                               | D) Pour trier les donnée                                                    | es Formapro                                 |                              |  |
| apro      | <ul> <li>A) Cliquer sur "Enregistrer"</li> <li>B) Sélectionner "Aperçu avant impression"</li> <li>C) Choisir "Imprimer" directement</li> </ul>                                                                                                    | Formapro                               | Question 10<br>Comment peut-on ajus                                         | Formapro<br>ster la taille des cellu        | Formapro<br>les dans Excel ? |  |
| oar Form  | D) Fermer et rouvrir le fichier                                                                                                    | <b>Forma</b> pro                       | A) En cliquant sur "Forn                                                    | <b>Formapro</b><br>nat" puis "Ajuster la ta | Formapro<br>aille"           |  |
| ion créé  | Question 8 apro Formapro                                                                                                    | Formapro                               | <ul><li>B) En utilisant les comn</li><li>C) En déplaçant les lign</li></ul> | nandes de tri<br>nes des bordures de c      | Formapro<br>cellules avec la |  |
| de format | cellules ? Cellules ? Cellules ? | Formapro                               | souris<br>D) En écrivant une mac                                            | <b>Formapro</b><br>ro spécifique            |                              |  |
| gramme (  | B) = $SUM(A1:A10)$<br>C) = $P(US(A1:A10)$                                                                                                    | <b>Forma</b> pro                       |                                                                             | Formapro                                    |                              |  |
| abro      | Formapro Formapro                                                                                                    |                                        |                                                                             |                                             |                              |  |

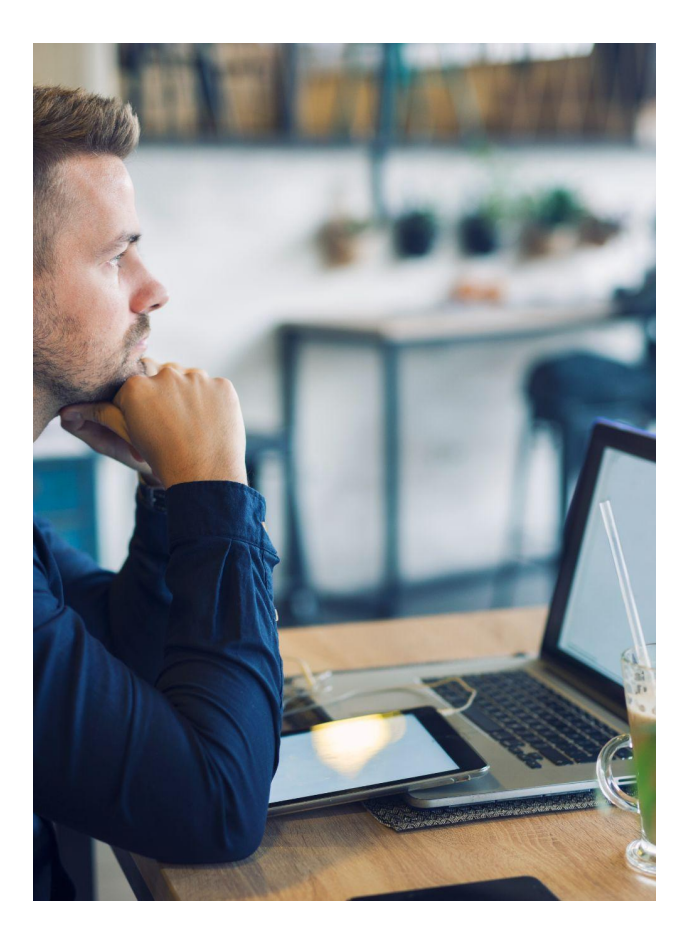

#### FORMATION EXCEL Niveau Opérationnel:

| apro        | Gromapro                                         | Gronapro                                         |                                  |                                             |                                                             |                           |              |  |  |
|-------------|--------------------------------------------------|--------------------------------------------------|----------------------------------|---------------------------------------------|-------------------------------------------------------------|---------------------------|--------------|--|--|
| NIV<br>apro | eau Operation                                    | Formapro                                         | <b>Formapro</b>                  |                                             |                                                             |                           |              |  |  |
|             | Formapro<br>Module 4 : Graph                     | <b>Formapro</b><br>iques et Visualisati          | <b>Formapro</b><br>on de Données | Formapro     Module 6 : Part                | <b>Formapro</b><br>age et Collaboratio                      | <b>Forma</b> pro          |              |  |  |
|             | Formapro                                         | Formapro                                         | Formapro                         | Formapro                                    | Formapro                                                    | Formapro                  |              |  |  |
|             | Exemple : Graphique                              | s en secteurs, en lignes                         | s, en aires.rmapro               | Exemple : Utilisatio                        | Exemple : Utilisation de OneDrive, Dropbox pour le partage. |                           |              |  |  |
|             | Leçon 4.2 : Personna<br>Exemple : Ajout d'élé    | lisation avancée des gr<br>ments graphiques, mo  | aphiques<br>dification des axes. | Leçon 6.2 : Introdu<br>Exemple : Travail si | ction à la collaboration<br>ur un document partag           | en temps réel a pro<br>é. |              |  |  |
|             | Formapro<br>Module 5 : Foncti                    | Formapro     ons Avancées de Fo                  | <b>Formapro</b>                  |                                             |                                                             |                           |              |  |  |
|             | Formapro                                         | Formapro                                         | Formapro                         |                                             |                                                             |                           |              |  |  |
| apro        | Leçon 5.1 : Formules<br>Exemple : Utilisation    | complexes et fonctions<br>de SUMIF, COUNTIF.     | s<br>Formapro                    |                                             |                                                             |                           |              |  |  |
| Formap      | Leçon 5.2 : Introducti<br>Exemple : Litilisation | ion aux références abso<br>dans des formules con | olues et relatives               |                                             |                                                             |                           |              |  |  |
| or créé pa  | Formapro                                         | Formapro                                         | Formapro                         |                                             |                                                             | Formapro                  | For          |  |  |
| formation   |                                                  |                                                  | Formapro                         |                                             |                                                             | Formapro                  | 💽 For        |  |  |
| e<br>amro   |                                                  |                                                  | <b>Forma</b> pro                 |                                             |                                                             | Formapro                  | ) For        |  |  |
| Progre      |                                                  |                                                  | Formapro                         |                                             |                                                             | Formapro                  | <b>G</b> For |  |  |

| apro        | eformapro eforma                                                |                           |                                                      |                          |                   |  |  |
|-------------|-----------------------------------------------------------------|---------------------------|------------------------------------------------------|--------------------------|-------------------|--|--|
| Qui<br>apro | z de fin de niveau<br>Formapro Forma                            | apro <b>GForm</b> apro    |                                                      |                          |                   |  |  |
|             | Question 1 apro                                                 |                           | A) =SUM(A1:A10)                                      |                          |                   |  |  |
|             | Quel type de graphique est le plus a                            | pproprié pour représenter | B) =AVERAGEIF(A1                                     | :A10, ">10")             |                   |  |  |
|             | la repartition des parts de marche ?                            |                           | D) =TOTALIF(A1:A10, $D$                              | 0, ">10")                |                   |  |  |
|             | A) Graphique en barres                                          | apro 🕞 <b>Forma</b> pro   | 🕞 Formapro                                           | 🕞 Formapro               |                   |  |  |
|             | B) Graphique en secteurs                                        | apro <b>Forma</b> pro     | Question 4                                           | ófóronco absoluo dans    | Even 2 ormapro    |  |  |
|             | D) Graphique en aires                                           |                           | Qu'est-ce qu'une n                                   | eletence absolue dans    |                   |  |  |
|             | Formapro Forma                                                  | apro 🕞 Formapro           | A) Une référence q                                   | jui ne change pas lorsqi | ue la formule est |  |  |
|             | Question 2                                                      | <b>—</b> —                | copiée                                               |                          |                   |  |  |
|             | Pour personnaliser l'axe des ordonn                             | ées d'un graphique, vous  | B) Une référence à une cellule sur une autre feuille |                          |                   |  |  |
|             | devez :                                                         |                           | C) Une référence q                                   | lui change automatique   | ement             |  |  |
| apro        | Formapro Forma                                                  | apro 😅 Formapro           | D) Une référence à                                   | une cellule externe au   | classeur          |  |  |
| abro        | A) Double-cliquer sur l'axe<br>B) Utiliser l'onglet "Insertion" | apro <b>G</b> Formapro    | Question 5                                           |                          |                   |  |  |
| oar F       | C) Modifier les données source                                  |                           | Pour partager up d                                   | asseur Excel via OneDr   | ive yous devez :  |  |  |
| ajro        | D) Utiliser l'onglet "Formules"                                 | apro 🗐 Formapro           | Formapro                                             | Formapro                 | Formapro          |  |  |
| Ition       | J. J. J. J. J. J. J. J. J. J. J. J. J. J                        |                           | A) Le sauvegarder                                    | en tant que PDF          |                   |  |  |
| agro        | Question 3 apro 🛛 🔵 Forma                                       | apro 🕞 Formapro           | B) L'envoyer par e-                                  | mail Formapro            |                   |  |  |
| e de f      | Quelle fonction Excel permet de so                              | mmer les valeurs          | C) Le télécharger s                                  | ur OneDrive et partage   | r le lien         |  |  |
| auro        | répondant à un critère spécifique ?                             | apro 🐻 Formapro           | D) Copier et coller<br>OneDrive                      | les données dans un no   | ouveau fichier    |  |  |
| abro        |                                                                 |                           | Formapro                                             |                          |                   |  |  |

| Qui<br>apro | z de fin de niv         | eau<br>Formapro          | <b>- Forma</b> pro   |                       |                           |                      |  |
|-------------|-------------------------|--------------------------|----------------------|-----------------------|---------------------------|----------------------|--|
|             | Question 6              |                          |                      | A) =COUNT(A1:A10      | <b>Formapr</b> o          |                      |  |
|             | Comment peut-on co      | ollaborer en temps rée   | l sur un document    | B) =COUNTIF(A1:A1     | 0, ">10")                 |                      |  |
|             | Excel ?                 |                          | <b>O</b> r or mapro  | D) =SUMIF(A1:A10,     | ">10")<br>:A10. ">10")    |                      |  |
|             | A) En utilisant Excel ( | DnlineFormapro           | Formapro             | Formapro              | Formapro                  |                      |  |
|             | B) En envoyant des c    | opies par e-mail         |                      | Question 9            |                           |                      |  |
|             | C) En imprimant et p    | artageant le document    | Formapro             | Comment ajouter u     | In élément graphique,     | comme une flèche, à  |  |
|             | Formapro                | Formapro                 | Formapro             | Formapro              | Formapro                  |                      |  |
|             | Question 7              |                          |                      | A) En utilisant l'ong | let "Insertion" puis "For | rmes"                |  |
|             | Quel est l'avantage d'  | utiliser une référence r | elative dans une     | B) En double-cliqua   | ant sur le graphique      |                      |  |
|             | formule ?               |                          | - Towmonwo           | C) En utilisant l'ong | let "Révision"            |                      |  |
| abro        | A) La formule reste la  | même neu importe o       | uì elle est coniée   | D) En ecrivant une    | formule speciale          |                      |  |
| abro        | B) La formule s'ajuste  | automatiquement lor      | squ'elle est copiée. | Question 10           |                           |                      |  |
| é par l     | C) La formule est plu   | s facile à écrire.       |                      | Quelle fonctionnali   | té permet de travailler   | sur le même classeur |  |
| a) ro       | D) La formule est plu   | s sécurisée a pro        | Formapro             | Excel avec plusieurs  | s utilisateurs en même    | temps?rmapro         |  |
| orta        | Question 8              |                          | Formapro             | A) Partage de class   | eur Formapro              |                      |  |
| de fo       | Quelle fonction com     | otabilise le nombre de   | cellules répondant   | B) Verrouillage de c  | ellules                   |                      |  |
| amme        | à un critère spécifique | e ?] Formapro            | Formapro             | C) Protection par m   | not de passe              |                      |  |
| rogré       |                         |                          |                      | D) Macro VBA          |                           |                      |  |
| abro        |                         |                          |                      |                       |                           |                      |  |

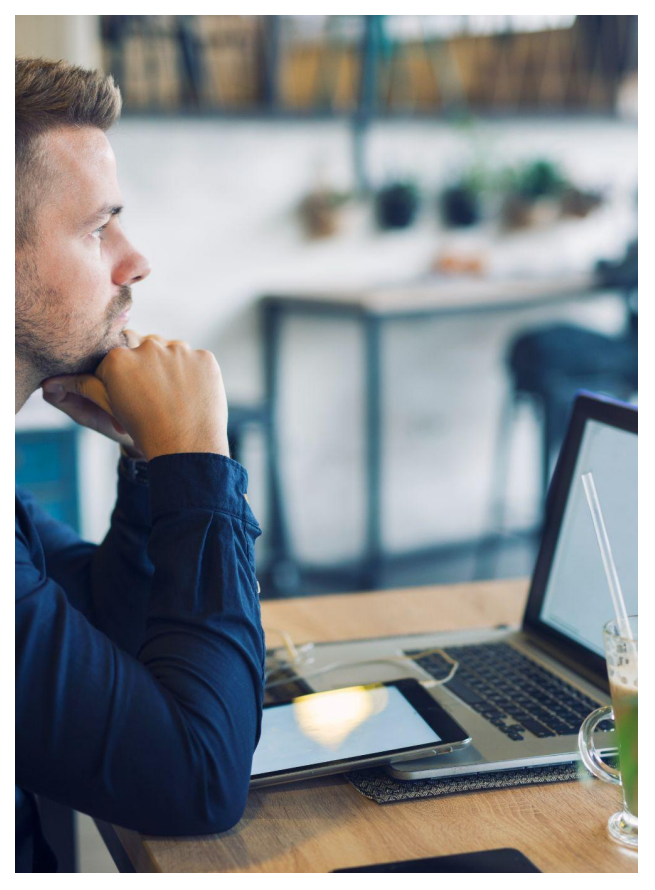

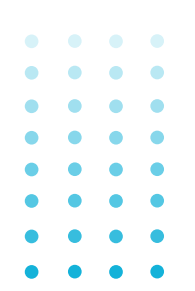

#### FORMATION EXCEL Niveau Avancé :

| Apro       | Grormapro                                      |                                                    |                                         |                                             |                                                   |                                   |                |
|------------|------------------------------------------------|----------------------------------------------------|-----------------------------------------|---------------------------------------------|---------------------------------------------------|-----------------------------------|----------------|
| apro       | Formapro                                       | <b>Formapro</b>                                    | <b>Formapr</b> o                        |                                             |                                                   |                                   |                |
|            | Module 7 : Analy                               | se de Données                                      |                                         | Module 9 : Auto                             | omatisation et Macı                               | ros Formapro                      |                |
|            | Leçon 7.1 : Technique                          | es avancées avec les tak                           | pleaux croisés                          | Leçon 9.1 : Créatior                        | n de macros simples                               |                                   |                |
|            | dynamiques<br>Exemple : Groupeme               | ent, segmentation, et c                            | Formapro                                | Exemple : Enregist                          | rement et édition de m                            | acros de base.                    |                |
|            | personnalisés.                                 | <b>Forma</b> pro                                   | <b>Forma</b> pro                        | Leçon 9.2 : Utilisati<br>Exemple : Écriture | ion de VBA pour l'autor<br>de scripts VBA pour de | natisation<br>s tâches complexes. |                |
|            | Leçon 7.2 : Consolida<br>Exemple : Utilisation | ation de données de plu<br>1 de formules pour synt | usieurs sources<br>hétiser les données. |                                             |                                                   |                                   |                |
|            | Module 8 : Impor                               | rtation et Gestion d                               | es Données                              |                                             |                                                   |                                   |                |
| apro       | Externes                                       |                                                    | Formapro                                |                                             |                                                   |                                   |                |
| ar Formapr | Leçon 8.1 : Importati<br>Exemple : Connexior   | on avancée de donnée<br>n à des bases de donné     | s Formapro<br>ees SQL.                  |                                             |                                                   |                                   |                |
| an créé p  | Lecon 8.2 : Nettoyag                           | e et préparation des do                            | <b>Formapro</b>                         |                                             |                                                   | Formapro                          | <b>F</b> or    |
| ormatic    | Exemple : Utilisation                          | de fonctions pour net                              | toyer les données.                      |                                             |                                                   | Formapro                          | • 💽 For        |
| amme de    |                                                |                                                    | <b>Form</b> apro                        |                                             |                                                   | Formapro                          | <b>(</b> ) For |
| Progr      |                                                |                                                    | <b>G</b> Formapro                       |                                             |                                                   |                                   |                |

| apro      | Grormapro Grormapro Grorm                                                                          |                  |                                             |                                                 |                          |  |
|-----------|----------------------------------------------------------------------------------------------------|------------------|---------------------------------------------|-------------------------------------------------|--------------------------|--|
| Quiz      | e fin de niveau<br>Formapro Formapro Form                                                          | apro (           |                                             |                                                 |                          |  |
|           | Question 1<br>Qu'est-ce qu'un Tableau Croisé Dynamique dans Excel ?                                | apro (           | A) Copier-coller le<br>B) Utiliser l'option | es données <b>mapro</b><br>1 "Données Externes" |                          |  |
|           | A) Un graphique interactif                                                                         | napro (          | C) Utiliser une ma<br>D) Écrire une form    | acro Formapro<br>nule spécifique                |                          |  |
|           | B) Un outil pour l'analyse statistique<br>C) Un outil pour résumer et analyser de grandes quantité | iapro (<br>és de | <b>Pormapro</b><br>Question 4               |                                                 |                          |  |
|           | données<br>D) Une méthode de tri avancée                                                           | napro (          | Pour nettoyer les                           | données dans Excel, or                          | n peut utiliser : a pro  |  |
|           | <b>Germapro Germapro Formapro Question 2</b>                                                       | napro (          | A) L'onglet "Mise e<br>B) La fonction "Re   | en Page"<br>echerche et Remplacem               | <b>Formapro</b><br>nent" |  |
|           | Comment peut-on regrouper les données dans un Table<br>Croisé Dynamique ?                          | eaupro           | C) L'onglet "Insert<br>D) Une macro pei     | ion <b>", Formapro</b><br>rsonnalisée           |                          |  |
| apro      | A) En utilisant des formules                                                                       | napro (          | <b>Formapro</b><br>Question 5               |                                                 |                          |  |
| ar Forma  | B) En sélectionnant les données et en choisissant "Grou<br>C) En créant un graphique               | per"             | Quel est l'avantag<br>Excel ?               | ge principal de l'utilisatic                    | on de macros dans        |  |
| on créé p | D) En appliquant un filtre Forma pro                                                               | apro (           | A) Créer des grapl                          | hiques complexes                                |                          |  |
| le format | Question 3<br>Quelle fonctionnalité permet d'importer des données d'                               | apro<br>'une     | B) Automatiser les<br>C) Améliorer la qu    | s tâches répétitives<br>Jalité des données      |                          |  |
| Bramme c  | base de données SQL dans Excel ?                                                                   | apro (           | D) Connecter Exc                            | el à d'autres application                       | <b>s - Forma</b> pro     |  |
| or de     |                                                                                                    |                  |                                             |                                                 |                          |  |

| apro        | Formapro Formapro                                                                                                    |                        |                                                                    |                                     |                       |  |
|-------------|----------------------------------------------------------------------------------------------------|------------------------|--------------------------------------------------------------------|-------------------------------------|-----------------------|--|
| Qui<br>apro | z de fin de niveau<br>Formapro (Formapro                                                                                     | Formapro               |                                                                    |                                     |                       |  |
|             | Question 6 apro                                                                                                    |                        | C) En utilisant une                                                | formuleormapro                      |                       |  |
|             | Quel langage est utilisé pour écrire des scri                                                                                | pts dans Excel ?       | D) En allant dans l'o                                              | onglet "Révision"                   |                       |  |
|             | A) Python<br>B) Java mapro Formapro                                                                                          | <b>Forma</b> pro       | Question 9<br>Quelle est la premi                                  | ère étape pour connec               | ter Excel à une base  |  |
|             | C) VBA (Visual Basic for Applications)<br>D) C++                                                                             | Formapro               | de données extern                                                  | e?<br>Formapro                      |                       |  |
|             | Question 7 apro 🛛 🗍 Formapro                                                                                                 | Formapro               | <ul><li>A) Écrire une macro</li><li>B) Utiliser une form</li></ul> | o<br>nule spéciale                  | Formapro              |  |
|             | Quelle méthode permet de consolider des<br>plusieurs feuilles dans Excel ?                                                   | données de<br>Formapro | C) Sélectionner l'op<br>"Données"                                  | otion "Connexion de do<br>Forma pro | onnées" dans l'onglet |  |
| apro        | A) Utilisation de l'outil "Consolider" dans l'o                                                                              | onglet "Données"       | D) Copier-coller les                                               | s données directement               |                       |  |
| oar Formap  | <ul> <li>B) Copier et coller les données</li> <li>C) Créer une formule complexe</li> <li>D) Utiliser un graphique</li> </ul> | Formapro               | Question 10<br>Lors de l'importatio                                | on de données externes              | s, quel aspect est    |  |
| on créé p   | Formapro     Ouestion 8                                                                                                    | Formapro               | Formapro     A) La taille du fichie                                | Formapro                            | Formapro              |  |
| e formati   | Comment pouvez-vous exécuter une mac                                                                                         | ro dans Excel ? a pro  | B) La couleur des co                                               | ellules or ma pro                   | <b>Formapro</b>       |  |
| oume d      | A) En cliquant sur un bouton spécifique O<br>B) En ouvrant un fichier spécifique                                             | Formapro               | D) La vitesse d'imp                                                |                                     | <b>Formapro</b>       |  |
| Prog        | Formapro Formapro                                                                                                    |                        |                                                                    |                                     |                       |  |

#### **QUIZ DE** FIN DE FORMATION EXCEL

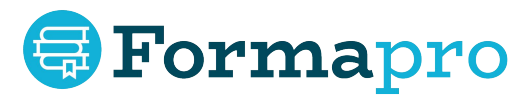

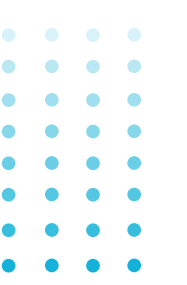

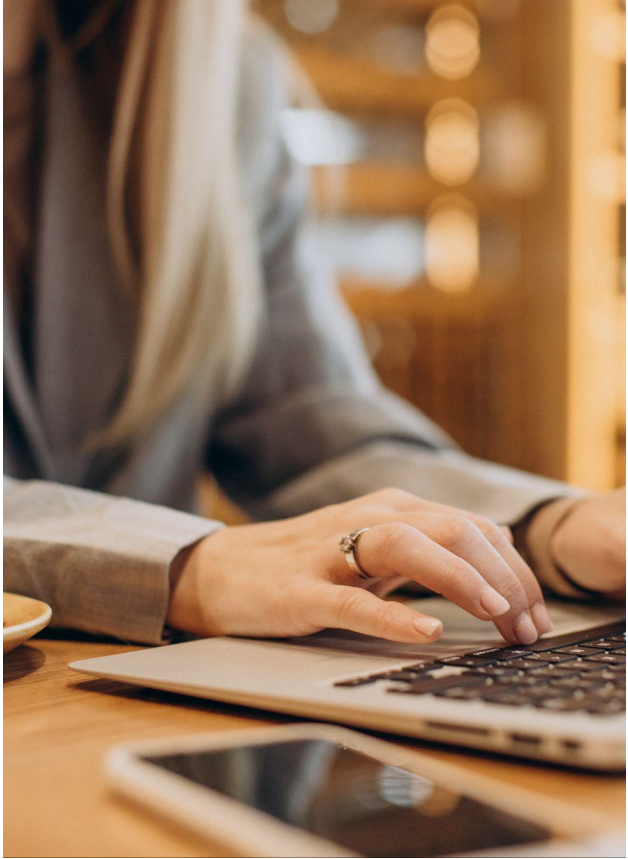

| apro         | Tormapro Tormapr                                                               |                                  |                                                                                        |                                                                    |                                                    |  |
|--------------|--------------------------------------------------------------------------------|----------------------------------|----------------------------------------------------------------------------------------|--------------------------------------------------------------------|----------------------------------------------------|--|
| Qui:<br>apro | z de fin de formation<br>Formapro Formapr                                      | o <b>Form</b> apro               |                                                                                        |                                                                    |                                                    |  |
|              | 1- Quelle est la formule correcte p                                            | pour calculer la                 | 4- Dans quel on                                                                        | glet trouve-t-on l'o                                               | ption pour insérer                                 |  |
|              | a) =TOTAL(A1:A10)                                                              | o <b>Formapr</b> o               | Tormapro                                                                               | ans Excel ?                                                        |                                                    |  |
|              | b) =SUM(A1:A10)<br>c) =ADD(A1:A10)                                             | o <b>Forma</b> pro               | a) "Données"<br>b) "Mise en page                                                       | e" 🗐 Formapro                                                      |                                                    |  |
|              | d) =ALLSUM(A1:A10)                                                             | o <b>Forma</b> pro               | c) "Insertion"<br>d) "Affichage"                                                       |                                                                    |                                                    |  |
|              | 2- Comment calcule-t-on le produ<br>A1 et B1 dans Excel ?                      | iit de deux cellules             | 5- Comment ch                                                                          | oisir un type de gra                                               | phique en apro                                     |  |
|              | a) =A1+B1<br>b) =A1/B1                                                         | o <b>Forma</b> pro               | a) Sélectionner                                                                        | Formapro                                                           | Formapro                                           |  |
| apro         | <pre>c) =A1*B1 Formapr<br/>d) =MULT(A1;B1)</pre>                               | o <b>Formapro</b>                | automatique"                                                                           | Formapro                                                           | Formapro                                           |  |
| apro         | Formapro Formapr                                                               | o <b>GFormap</b> ro              | "Insertion" et ch                                                                      | noisir un type de gra                                              | aphique                                            |  |
| ion créé par | 3- Quelle fonction permet de calc<br>pourcentage entre deux valeurs d<br>B1) ? | uler un<br>lans Excel (C1 et pro | <ul> <li>c) Sélectionner</li> <li>"Données" pour</li> <li>d) Choisir un gra</li> </ul> | les données et utilis<br>insérer un graphiq<br>aphique dans l'ongl | ser l'onglet<br>ue <b>Pormapro</b><br>et "Accueil" |  |
| orta         | a) =C1*B1apro 🛑 Formapr                                                        | o <b>@Forma</b> pro              | Formapro                                                                               | Formapro                                                           | Formapro                                           |  |
| amro         | b) =C1/B1<br>c) =C1%B1 pro Formapr                                             | o <b>Forma</b> pro               |                                                                                        |                                                                    |                                                    |  |
| Ortero       | d) =PERCENT(C1;B1)                                                             | o <b>GForma</b> pro              |                                                                                        |                                                                    |                                                    |  |

| Qui      | z de fin de formation                                                                            |                                                                                                    |  |
|----------|--------------------------------------------------------------------------------------------------|----------------------------------------------------------------------------------------------------|--|
| apro     | Formapro Formapro Formapro                                                                       |                                                                                                    |  |
|          | 6- Quelle étape permet d'afficher un aperçu de la mise en page avant d'imprimer un classeur ?    | 8- Quelle option permet d'envoyer un classeur Excel<br>à des collaborateurs pour qu'ils puissent y travailler                 |  |
|          | Formapro                                                                                         | simultanément ? 🕞 Formapro 🛛 🕞 Formapro                                                                                       |  |
|          | a) Onglet "Affichage", puis "Aperçu avant impression"<br>b) Onglet "Fichier", puis "Imprimer"    | a) Enregistrer le fichier sur une clé USB                                                                                     |  |
|          | c) Onglet "Mise en page", puis "Aperçu"<br>d) Onglet "Accueil", puis "Vérification de la mise en | <ul> <li>b) Partager le fichier via OneDrive ou SharePoint</li> <li>c) Envoyer une capture d'écran des données par</li> </ul> |  |
|          | page"<br>Formapro Formapro Formapro                                                              | email<br>d) Exporter le fichier en format PDF                                                                                 |  |
|          | 7- Quelle fonctionnalité permet de définir une plage<br>d'impression dans Excel ?                | 9- Quelle fonction Excel permet de réaliser des                                                                               |  |
| bro      | a) Aller dans l'onglet "Mise en page", puis cliquer sur                                          | calculs conditionnels, comme la somme des valeurs<br>qui respectent une condition donnée ?                                    |  |
| For      | "Plage d'impression"<br>b) Aller dans l'englet "Dennées" et définir une plage                    | Formapro Formapro Formapro                                                                                                    |  |
| créé par | d'impression                                                                                     | b) =SUMIF() Formapro Formapro                                                                                                 |  |
| ation    | c) Selectionner la zone et cliquer sur "Copier"                                                  | c) = SUM()                                                                                                    |  |
| e forme  | d) Aller dans "Accueil" et choisir "Plage d'impression"                                          | d)=CONDITION()=Formapro                                                                                                    |  |
| amme d   | Formapro                                                                                         |                                                                                                    |  |
| Prog     |                                                                                                  |                                                                                                    |  |

| Oui       | z de fin de foi                                                                                                    | mation                                     |                                                              |                                                                                                    |                                                                          |                |  |  |
|-----------|----------------------------------------------------------------------------------------------------|--------------------------------------------|--------------------------------------------------------------|----------------------------------------------------------------------------------------------------|--------------------------------------------------------------------------|----------------|--|--|
| apro      | Formapro                                                                                                    | Formapro                                   | <b>Form</b> apro                                             |                                                                                                    |                                                                          |                |  |  |
|           | 10- Comment add<br>une condition est                                                                                             | litionner des valeur<br>remplie dans Excel | s uniquement si ?<br>?                                       | 12- Quelle est la<br>croisés dynamiq                                                                              | a principale utilité d<br>jues ?                                         | es tableaux    |  |  |
|           | a) =SUMIF()<br>b) =IF()<br>c) =SUMIFS()<br>d) =COUNTIF()                                                                         |                                            | <ul><li>Formapro</li><li>Formapro</li><li>Formapro</li></ul> | a) Créer des dia<br>b) Filtrer les dor<br>c) Résumer et a<br>d) Fusionner plu                                     | grammes complexe<br>nnées<br>nalyser des donnée<br>Isieurs fichiers Exce | s volumineuses |  |  |
|           | <b>11-</b> Quel type de fonction permet de regrouper les<br>données provenant de plusieurs classeurs dans un<br>tableau unique ? |                                            |                                                              | 13- Quelle étape permet d'ajouter une nouvelle<br>source de données à un tableau croisé dynamique<br>dans Excel ? |                                                                          |                |  |  |
| apro      | a) =CONCAT()                                                                                                    |                                            | Formapro                                                     | a) Insérer une n                                                                                                  | ouvelle feuille                                                          |                |  |  |
| ar Forma  | b) =CONSOLIDAT                                                                                                    | E() Formapro                               | Formapro                                                     | b) Aller dans "Données", puis "Ajouter des données<br>externes"                                                   |                                                                          |                |  |  |
| on créé p | d) =MERGE()                                                                                                    |                                            | Formapro                                                     | c) Aller dans "Do<br>d) Modifier man                                                                              | rter des données"<br>les                                                 |                |  |  |
| oruati    |                                                                                                    |                                            | Formapro                                                     |                                                                                                    |                                                                          |                |  |  |
| amme de   |                                                                                                    |                                            | Formapro                                                     |                                                                                                    |                                                                          |                |  |  |
| Progr     |                                                                                                    |                                            | Formapro                                                     |                                                                                                    |                                                                          |                |  |  |

| Qui           | z de fin de format                                                                                                    | ion                                         |                                             |                                                                                                    |                                          |                    |  |  |
|---------------|----------------------------------------------------------------------------------------------------|---------------------------------------------|---------------------------------------------|----------------------------------------------------------------------------------------------------|------------------------------------------|--------------------|--|--|
| apro<br>apro  | 14-Quel outil Excel perr<br>provenant de différente<br>CSV ou bases de donné                                                                                                    | net d'importer<br>s sources com<br>es ?     | des données<br>me des fichiers              | 16- Quelle formule permet d'afficher la moyenne<br>d'une plage de cellules dans Excel ?                                                                                                    |                                          |                    |  |  |
|               | a) Onglet "Données"<br>b) Onglet "Insertion"<br>c) Onglet "Accueil"                                                                                                    |                                             | <ul><li>Formapro</li><li>Formapro</li></ul> | a) =AVERAGE(A:<br>b) =MEAN(A1:A:<br>c) =SUM(A1:A10<br>d) =TOTAL(A1:A                                                                                                    | 1:A10)<br>10)<br>)/COUNT(A1:A10)<br>10)  |                    |  |  |
|               | <ul> <li>d) Onglet "Mise en page</li> <li>15- Comment effectuer</li> <li>données entre plusieurs</li> </ul>                                                                            | ormapro<br>une consolida<br>s feuilles dans | Formapro<br>tion des<br>Excel ?             | 17- Quelle est la<br>données dans u                                                                                                    | manière la plus sin<br>n tableau Excel ? | ple de filtrer des |  |  |
| r Formapro    | a) Utiliser la fonction VLOOKUP()<br>b) Utiliser l'option "Consolider" dans l'onglet<br>"Données"<br>c) Utiliser la fonction HLOOKUP()<br>d) Copier manuellement les données de chaque |                                             |                                             | <ul> <li>a) Utiliser la fonction =FILTER()</li> <li>b) Aller dans l'onglet "Données" et utiliser le bouton<br/>"Filtrer"</li> <li>c) Aller dans l'onglet "Accueil" et cliquer sur "Tri et<br/>Filtre"</li> <li>d) Utiliser =IF()</li> </ul> |                                          |                    |  |  |
| tion créé pai |                                                                                                    |                                             |                                             |                                                                                                    |                                          |                    |  |  |
| mme de formé  | Formapro                                                                                                    |                                             | <ul><li>Formapro</li><li>Formapro</li></ul> |                                                                                                    |                                          |                    |  |  |
| Prograi       |                                                                                                    |                                             | Formapro                                    |                                                                                                    |                                          |                    |  |  |

| apro        | Formapro                               | Formapro                               |                               |                                     |                                                |                                       |         |
|-------------|----------------------------------------|----------------------------------------|-------------------------------|-------------------------------------|------------------------------------------------|---------------------------------------|---------|
| Qui<br>apro | <b>Z de fin de fo</b><br>Formapro      | Formapro                               | <b>Form</b> apro              |                                     |                                                |                                       |         |
|             | 18-Quelle est la f                     | onction correcte po                    | ur rechercher                 | 20 - Quelle opti                    | on permet de figer l                           | es volets pour                        |         |
|             | une donnée dans<br>spécifique ?        | une table à partir d<br>Formapro       | 'une colonne<br>Formapro      | garder une parti<br>défilement ?    | ie de la feuille visibl                        | e lors du<br>Formapro                 |         |
|             | a) =SEARCH()                           |                                        | <b>Formapr</b> o              | a) Onglet "Affich                   | nage", puis "Figer les                         | s volets" mapro                       |         |
|             | b) =VLOOKUP()<br>c) =LOOKUP()          |                                        | Formapro                      | b) Onglet "Donn<br>c) Onglet "Accue | iées", puis "Verrouil<br>eil", puis "Immobilis | ler les cellules"<br>er les cellules" |         |
|             | d) =FIND()                             |                                        | Formapro                      | d) Onglet "Mise                     | en page", puis "Fige                           | er les cellules"                      |         |
|             | 19- Comment ajo<br>tableau croisé dy   | uter un calcul perso<br>namique ?      | onnalisé dans un              |                                     |                                                |                                       |         |
| apro        | a) Utiliser le menu                    | <b>BFormapro</b><br>u "Champ, élément  | et ensemble" et               |                                     |                                                |                                       |         |
| Lorma       | sélectionner "Cha<br>b) Créer une nouv | amp calculé"<br>velle feuille pour aic | Formapro<br>outer les calculs |                                     |                                                |                                       |         |
| an créé pa  | c) Modifier les va<br>croisé dynamique | leurs manuellement                     | : dans le tableau             |                                     |                                                | Formapro                              | For     |
| e formatic  | d) Appliquer une<br>cellules du tablea | formule directemer                     | it dans les napro             |                                     |                                                | Formapro                              | • 💿 For |
| amme de     |                                        |                                        | <b>Form</b> apro              |                                     |                                                | Formapro                              | For     |
| Progr       |                                        |                                        |                               |                                     |                                                |                                       |         |

## **Durée & Prix** DE LA FORMATION EXCEL

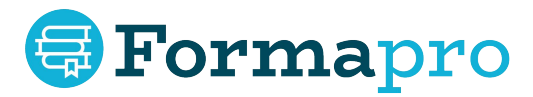

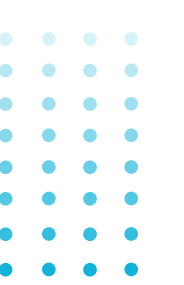

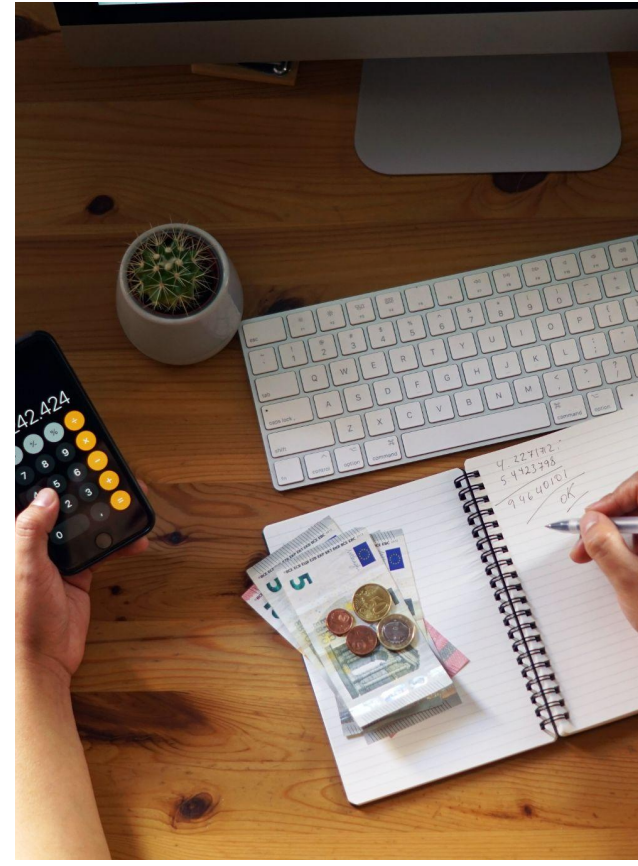

| DUR | ÉE & PRIX DE           | LA FORMATIO                                                                                                    | ON<br>Formapro                                                                                                    |                                         |                       |                |                      |            |
|-----|------------------------|----------------------------------------------------------------------------------------------------|----------------------------------------------------------------------------------------------------|-----------------------------------------|-----------------------|----------------|----------------------|------------|
| oro | Formapro               | Formapro                                                                                                    | <b>Forma</b> pro                                                                                                    |                                         | Form                  | napro          | Formapro             | Fo         |
|     |                        | <b>Forma</b> pro                                                                                                    | Formanio<br>INTITULÉ                                                                                                    |                                         | HEURES                | PRIX           | PRIX / HEURE         | <b>F</b> o |
|     | Formapro               | - 31 heures of                                                                                                    | B Formapro                                                                                                    | ligne (étalés en                        | Form                  | lapro          | Formapro             |            |
|     | Form <sub>001</sub>    | moyenne su<br>- <b>10 heures</b> d<br>90 jours (co                                                                                                    | <ul> <li>31 heures de cours particuliers en ligne (étalés en moyenne sur 90 jours)</li> <li>10 heures d'accès en E-learning accessible pendant</li> </ul> |                                         |                       |                | 100,00 €             | <b>F</b> o |
|     | <b>Forma</b> ppo       | - Contenu tél<br>- Cours possi                                                                                                    |                                                                                                    | napro                                   | Formapro              | = Fo           |                      |            |
|     | <b>Forma</b> 200       | - 21 heures de cours particuliers en ligne (étalés en movenne sur 90 jours)                                                                                 |                                                                                                    |                                         | Form                  | apro           | <b>Forma</b> pro     | Fo         |
|     | (i Form <sub>002</sub> | <ul> <li>10 heures d'accès en E-learning accessible pendant</li> <li>90 jours (coupé à la fin des cours tutorés)</li> <li>Contenu téléchargeable</li> </ul> |                                                                                                    |                                         | € <mark>21</mark> orn | aa2100€        | 100,00 €             | <b>F</b> c |
|     | <b>Forma</b> ppo       | For Cours possibles du lundi au dimanche de 6H à 23H                                                                                                    |                                                                                                    |                                         |                       | lapro          | <b>Form</b> apro     | <b>F</b> o |
| oro | <b>Forma</b> poro      | - <b>11 heures</b> de cours particuliers en ligne (étalés en moyenne sur 90 jours)                                                                          |                                                                                                    |                                         |                       | apro           | <b>Forma</b> pro     | Fo         |
| ro  | Form <b>003</b>        | - <b>10 heures</b> d<br>90 jours (co<br>- Contenu tél                                                                                                    | l'accès en E-learning ac<br>upé à la fin des cours tu<br>échargeable                                                                                      | cessible pendant<br>utorés)<br>Pormapro | 11<br>Form            | 1100€<br>1apro | 100,00 €<br>Formapro | <b>F</b> o |
|     |                        | - Cours possi                                                                                                    | bles du lundi au dimano                                                                                                    | che de 6H à 23H                         |                       |                | - Fourmonauxo        |            |

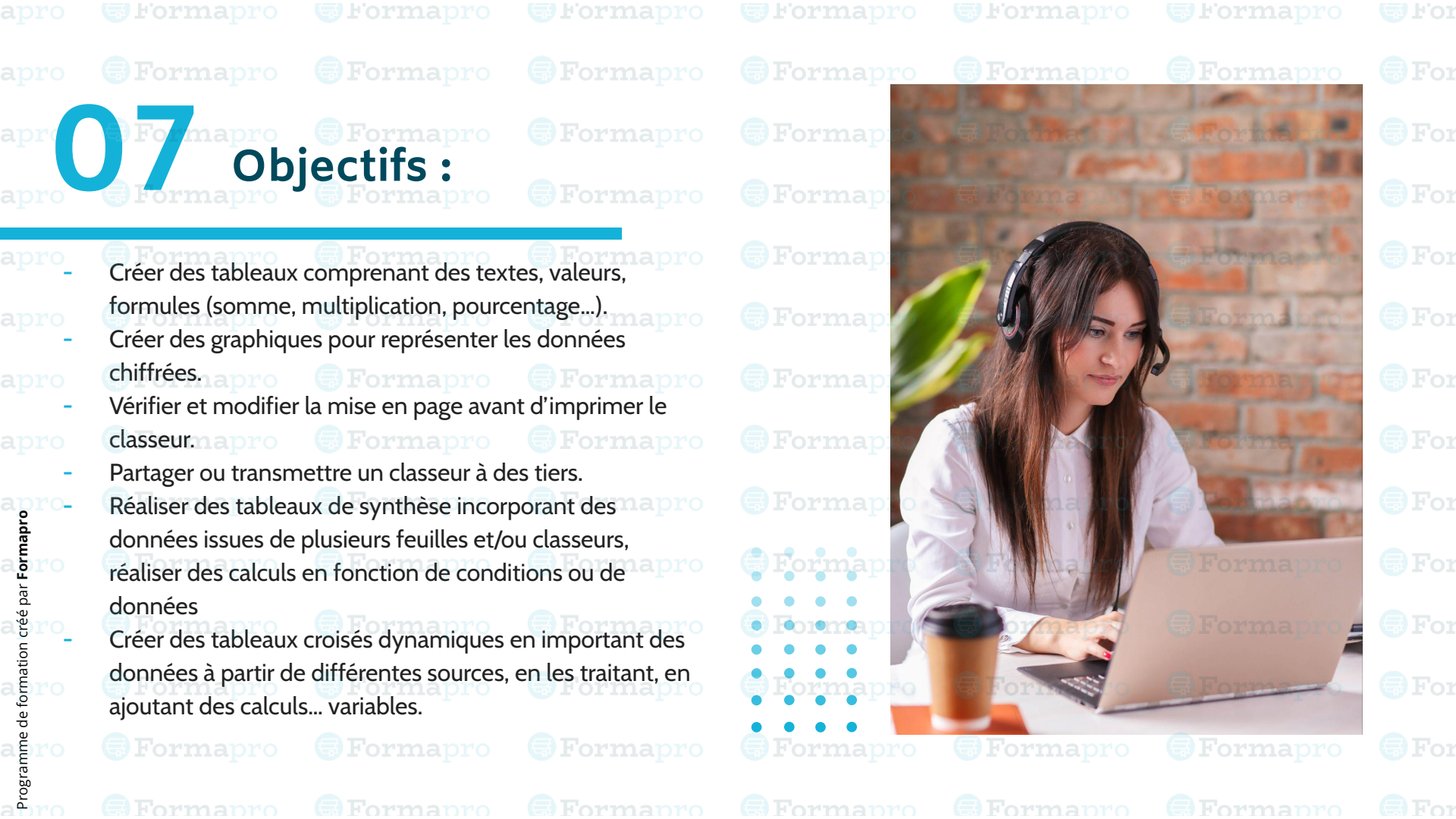

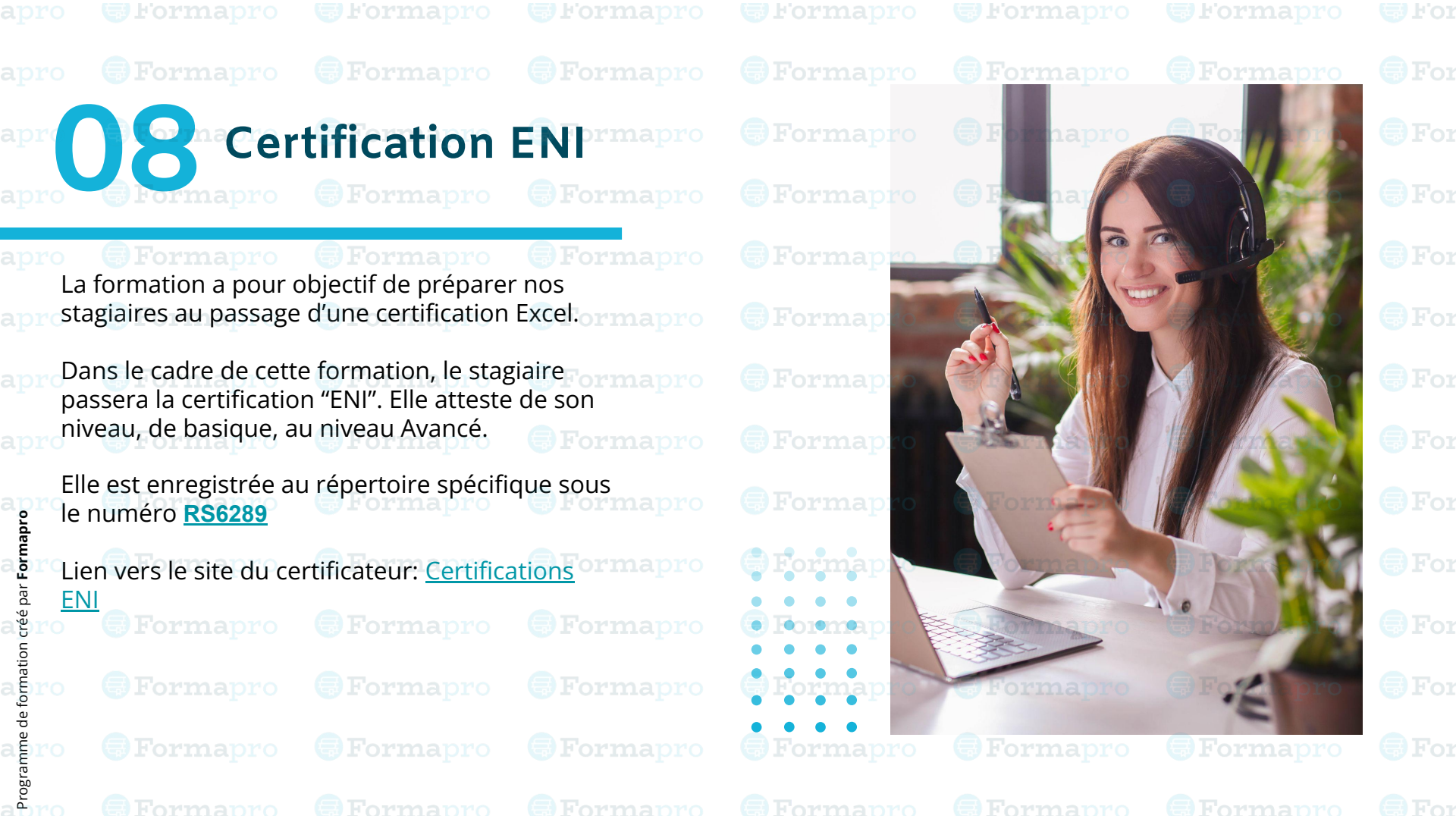

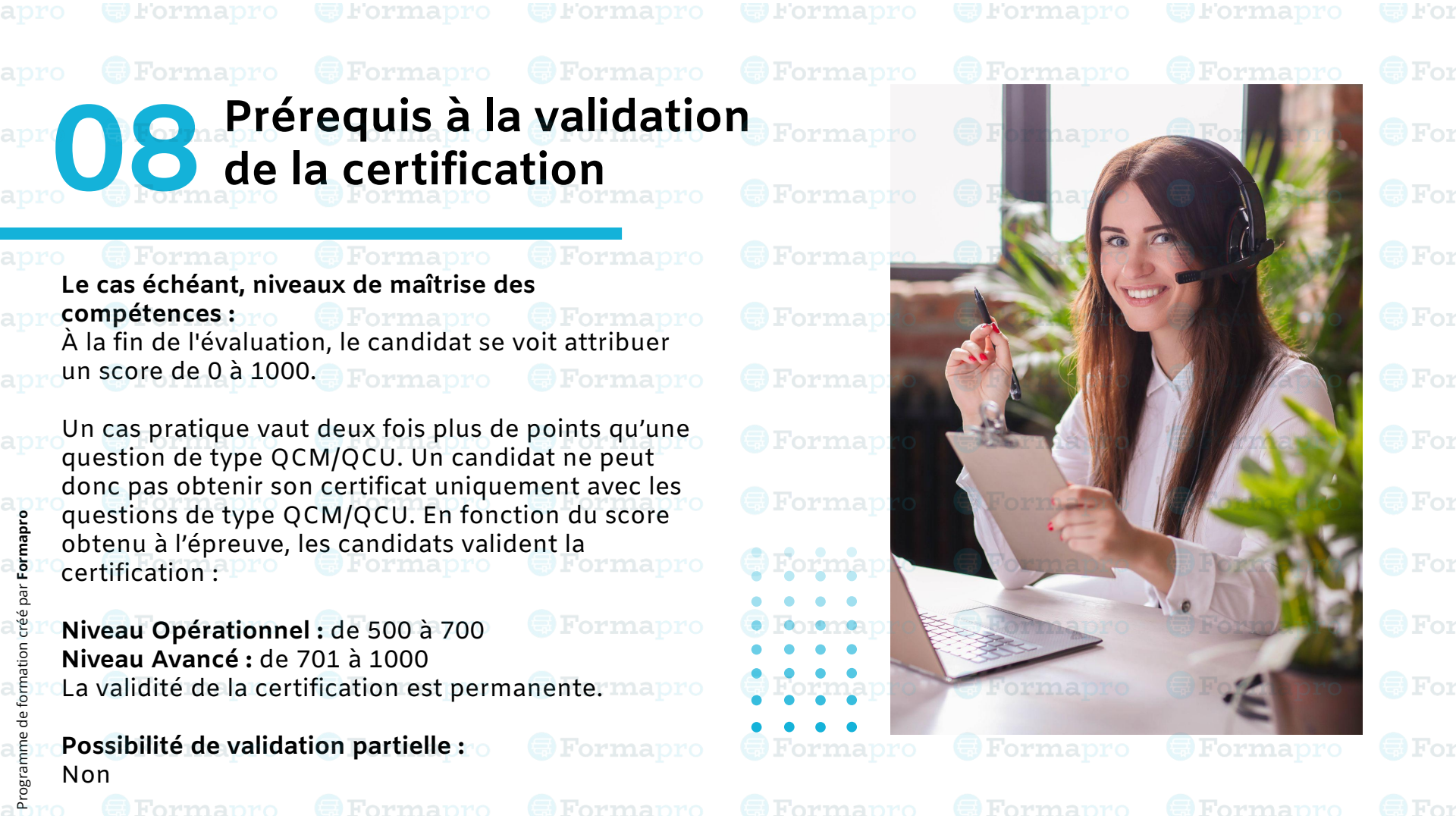

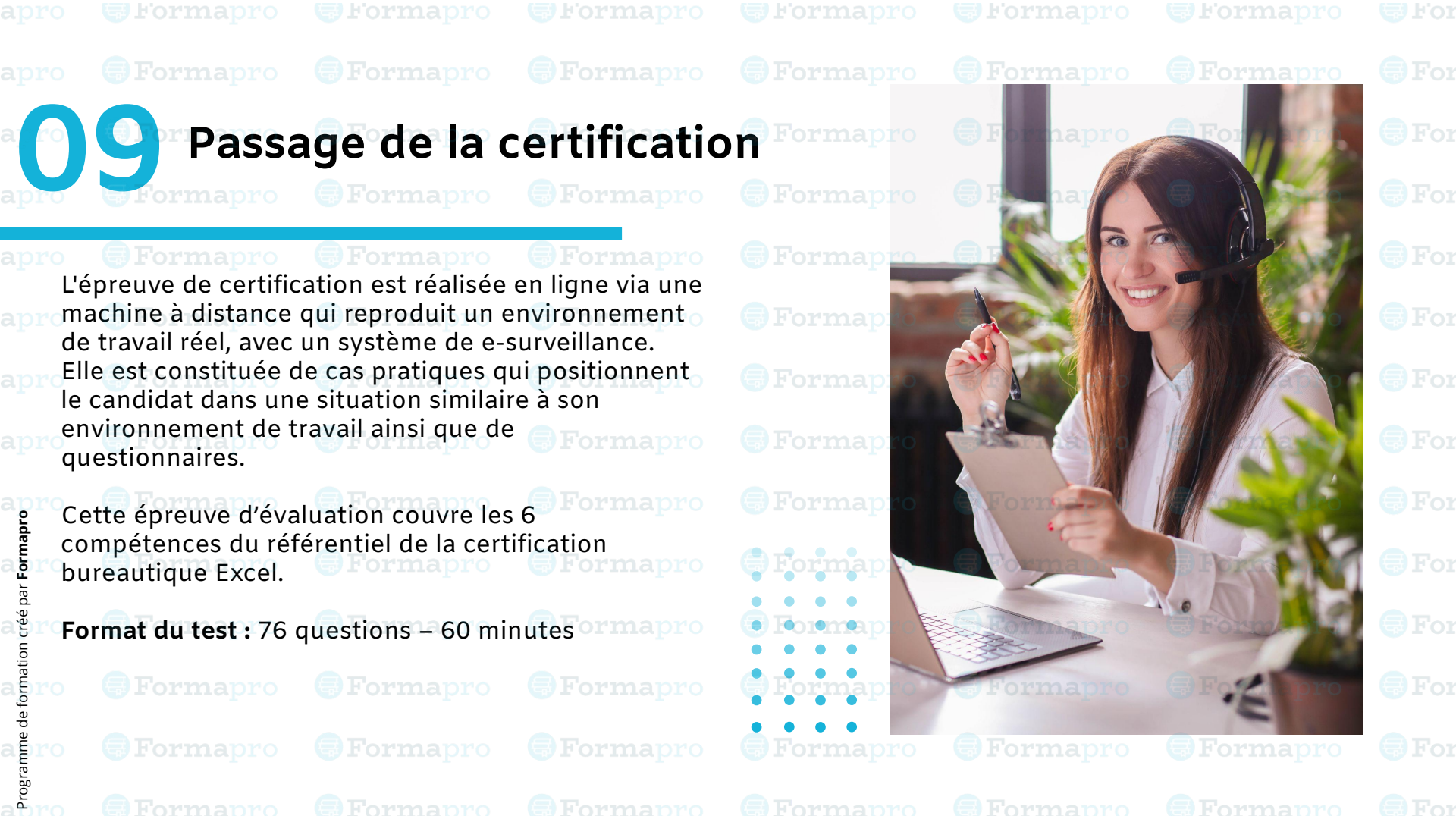

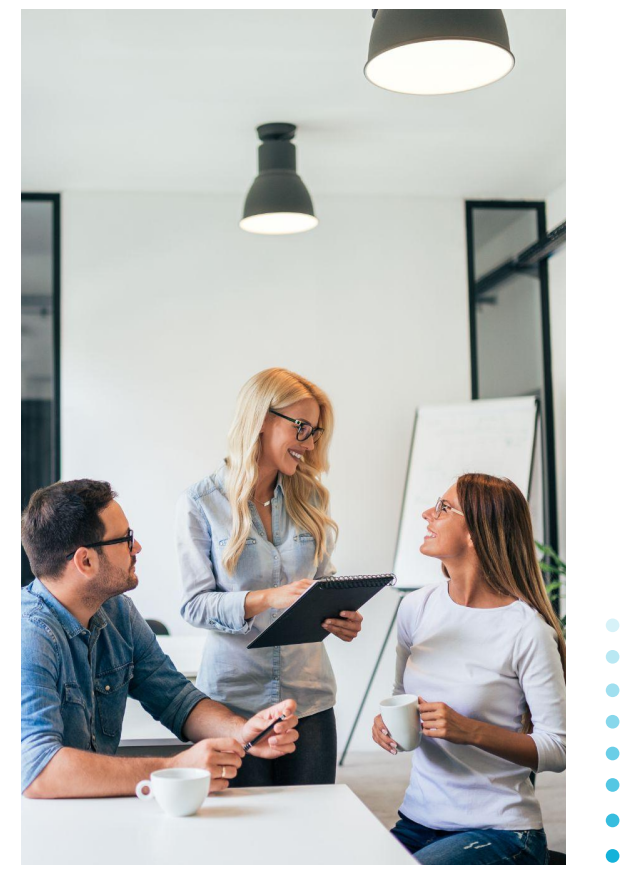

Dernière mise à jour le :13/01/2025

# **THANKS!**

#### Pour toutes questions, n'hésitez pas à contacter nos équipes

contact@formapro.co 09 78 45 29 55 https://formapro.co/